www.dediprog.com

1

# DediProg SF Software User Manual

V6.1

DediProg Technology Co. LTD 4F., No.7, Ln. 143, Xinming Rd., Neihu Dist., Taipei City 114, Taiwan Email for technical support: support@dediprog.com Email for Sale information: sales@dediprog.com www.DediProg.com

| I.           | Introduction                                          | 4               |
|--------------|-------------------------------------------------------|-----------------|
| II.          | Software Installation Guide                           | 4               |
| A.           | Operating System Requirement                          | 4               |
| B.           | USB Installation                                      | 4               |
| III.         | Dediprog SF Software Engineering GUI                  | 8               |
| A.           | Prepare the Environment                               |                 |
| B.           | Identify the Target SPI Flash                         |                 |
| C.           | Tool Bar Description                                  | 9               |
| D.           | Edit Window Description                               | 11              |
| E.           | Configuration Window Description                      | 12              |
| 1            | . Batch Operation Option                              |                 |
| 2            | . Program Configurations                              | 17              |
| 3            | . Engineering Mode                                    | 17              |
| 4            | . Modify Status Register                              |                 |
| 5            | . Miscellaneous Settings                              |                 |
|              | a) vpp Option<br>b) Vcc Option                        |                 |
|              | c) SPI Clock Setting                                  |                 |
|              | d) Tool Bar ICON Configuration                        |                 |
| F.           | Supported Devices, Software Version, Firmware Version | 22              |
| TT I         | Deding of Software Production CIII                    | 22              |
| 1            | Sourch and Sologt                                     | <i>43</i>       |
| F            | R Batch Config                                        |                 |
| Ċ            | Single Site programming                               |                 |
| V D          | adinrog Windows Command Lina                          | 27              |
| <b>v</b> . D | Jutro duction                                         | ····· <i>41</i> |
| A.<br>D      |                                                       |                 |
| B.           | How to Start                                          |                 |
| C.           | Basic Usages                                          |                 |
| D.           | Basic Switches                                        |                 |
| E.           | Optional Switches                                     |                 |
| F.           | Exit Code                                             | 34              |
| VI. S        | tand Alone Mode (SF300 & SF600)                       |                 |
| A.           | SF300 Standalone Programming:                         | 35              |
| 1            | . Project Preparation                                 |                 |
| 2            | . Stand Alone Mode                                    |                 |
| 3            | . Standalone Programmer Operations                    |                 |
| 4<br>D       | . SF300 Hardware Description                          |                 |
| В.           | SF600 Standalone Programming:                         | 39              |
| 1            | . Project preparation                                 | 40              |
| 2            | a) Standalone programming with I CD Keynad            |                 |
|              | b) Standalone programming with LCD Keypad.            |                 |
|              | c) Start Standalone programming.                      |                 |
| 3            | . SF600 Hardware Description                          | 45              |
| VII.         | Specific Functions (SF600)                            |                 |
| • • • • • •  | Dual/Ouad IO:                                         |                 |
| Ē            | B. Isolation Free                                     | 47              |
| C            | C. Hold Pin Status Setting                            |                 |
| VIII         | Revision History                                      | 49              |

### **Important Notice:**

This document is provided as a guide line and must not be disclosed without consent of DediProg. However, no responsibility is assumed for errors that might appear.

DediProg reserves the right to make any changes to the product and/or the specification at any time without notice. No part of this document may be copied or reproduced in any form or by any means without prior written consent of DediProg.

# I. Introduction

This user manual illustrates the usage of Dediprog SF Software. The device connected when using this software can be used together with SF100, SF200, SF300, SF600 and Backup Boot Flash kit. To get more information on our DediProg products and how to use them, please refer to our products specification, presentation and application notes in our web site: www.DediProg.com

# II. Software Installation Guide

# A. Operating System Requirement

Windows 7 Windows Server® 2008 Windows Vista® Windows XP Support both 32 bit or 64bit OS

# **B. USB Installation**

- 1. Insert the installation CD or download the installation software from **www.dediprog.com**
- 2. Execute SFx.x.x.msi file and click next until the installation is finished.
- 3. After step 2, plug in the USB cable to your computer and Dediprog programmer, A Hardware wizard will show up as follow.

| Found New Hardware Wiz | ard                                                                                                    |
|------------------------|----------------------------------------------------------------------------------------------------|
|                        | Welcome to the Found New<br>Hardware Wizard<br>Windows will search for current and updated software by<br>looking on your computer, on the hardware installation CD, or on<br>the Windows Update Web site (with your permission).<br>Read our privacy policy |
|                        | Can Windows connect to Windows Update to search for<br>software?<br>Yes, this time only<br>Yes, now and every time I connect a device                                                                                                    |
|                        | Click Next to continue.                                                                                                    |
|                        | < <u>B</u> ack <u>N</u> ext > Cancel                                                                                                    |

www.dediprog.com

Follow the steps showed in the snap shots below to complete the installation.

1. Win XP operation system:

| Found New Hardware Wizard                                                    | Found New Hardware Wizard                                                                                                    |
|------------------------------------------------------------------------------|----------------------------------------------------------------------------------------------------|
| Welcome to the Found New<br>Hardware Wizard                                  | Please choose your search and installation options.                                                                                                    |
| This wizard helps you install software for:                                  | Search for the best driver in these locations.                                                                                                    |
| DediProg SF Programmer driver                                                | Use the check boxes below to limit or expand the default search, which includes local<br>paths and removable media. The best driver found will be installed.                                       |
| If your hardware came with an installation CD or floppy disk, insert it now. | Search removable media (floppy, CD-ROM)  Include this location in the search:  C:\Program Files\Dediprog\SF100\USB Driver\Win  Browse                                                              |
| What do you want the wizard to do?                                           | Browse For Folder                                                                                                    |
| Install the software automatically (Recommended)                             | Select the folder that contains drivers for your hardware. Windows does not guarantee that ware.                                                                                                   |
| Click Next to continue.                                                      | E C Adobe                                                                                                    |
|                                                                              | Avira                                                                                                    |
| <back next=""> Cancel</back>                                                 |                                                                                                    |
|                                                                              | E C USB Driver                                                                                                    |
|                                                                              | 4                                                                                                    |
|                                                                              | WindSB Driver                                                                                                    |
|                                                                              | To day we will be a first to be a                                                                                                    |
|                                                                              |                                                                                                    |
|                                                                              | OK Cancel                                                                                                    |
| Found New Handmars Ultrand                                                   |                                                                                                    |
| Please select the best match for your bardware from the list below           | Please wait while the wizard installs the software                                                                                                    |
|                                                                              | Hardware Installation                                                                                                    |
| - Dadinrog Envilator driver                                                  | The software you are installing for this hardware:                                                                                                    |
|                                                                              | DediProg SF Programmer driver                                                                                                    |
| Description Version Manufacturer Location                                    | t<br>has not passed Windows Logo testing to verify its compatibility                                                                                                    |
| Dedipting USB driver Unknown Dedipting Inc. c:\windows\u00e3                 | with Windows XP. (Tell me why this testing is important.)                                                                                                    |
| 7                                                                            | Continuing your installation of this software may impair<br>or destabilize the correct operation of your system                                                                                    |
| 4Y                                                                           | either immediately or in the future. Microsoft strongly<br>recommends that you stop this installation now and<br>contact the hardware vendor for software that has<br>passed Windows Logo testing. |
| A This driver is not diaitally signed                                        | 9                                                                                                    |
| I ell me why driver signing is important 8                                   | Continue Anyway STOP Installation                                                                                                    |
| Kack Next > Cancel                                                           | < Back Next > Cancel                                                                                                    |

2. Win Vista & 7 Operation Systems:

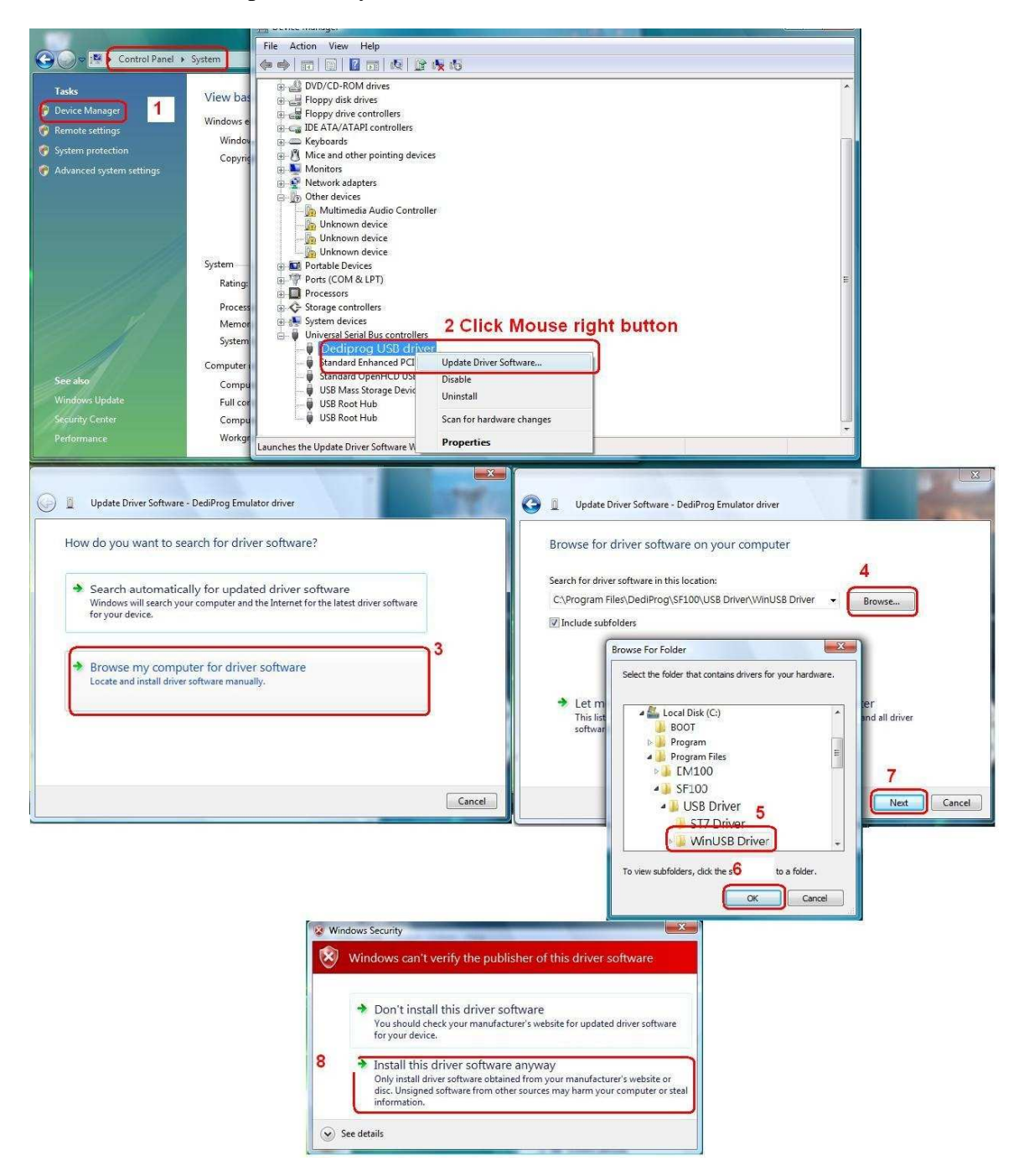

If the USB driver is installed properly, users can find "Dediprog SF Programmer driver" under device manager when the programmer is plugged into the PC.

| 🖳 Device Manager                             |  |
|----------------------------------------------|--|
| File Action View Help                        |  |
| ← →   10   4   12 10   2                     |  |
| 🕀 🦇 Disk drives                              |  |
| 庄 🧕 Display adapters                         |  |
| 🗄 🎱 DVD/CD-ROM drives                        |  |
| 🗄 🗃 Floppy disk controllers                  |  |
| 🗄 🔜 Floppy disk drives                       |  |
| 🗄 🗃 IDE ATA/ATAPI controllers                |  |
| 🗄 🐷 Keyboards                                |  |
| 🗄 🐃 Mice and other pointing devices          |  |
| 🗄 👰 Monitors                                 |  |
| 🗄 🕮 Network adapters                         |  |
| 🗄 🔷 NVIDIA Network Bus Enumerator            |  |
| 🗄 🎐 Ports (COM & LPT)                        |  |
| 🗄 📾 Processors                               |  |
| 😟 🧐 Sound, video and game controllers        |  |
| 🗄 🧕 System devices                           |  |
| E 🖨 Universal Serial Bus controllers         |  |
| DediProg SF Programmer driver                |  |
| Standard Enhanced PCI to USB Host Controller |  |
| Standard OpenHCD USB Host Controller         |  |
| USB Root Hub                                 |  |
| USB Root Hub                                 |  |
| · Ma - 45.55 200.55.5 - 200                  |  |
|                                              |  |

If no, please check "Other devices". After selecting and installing, it will show up correctly under USB controllers.

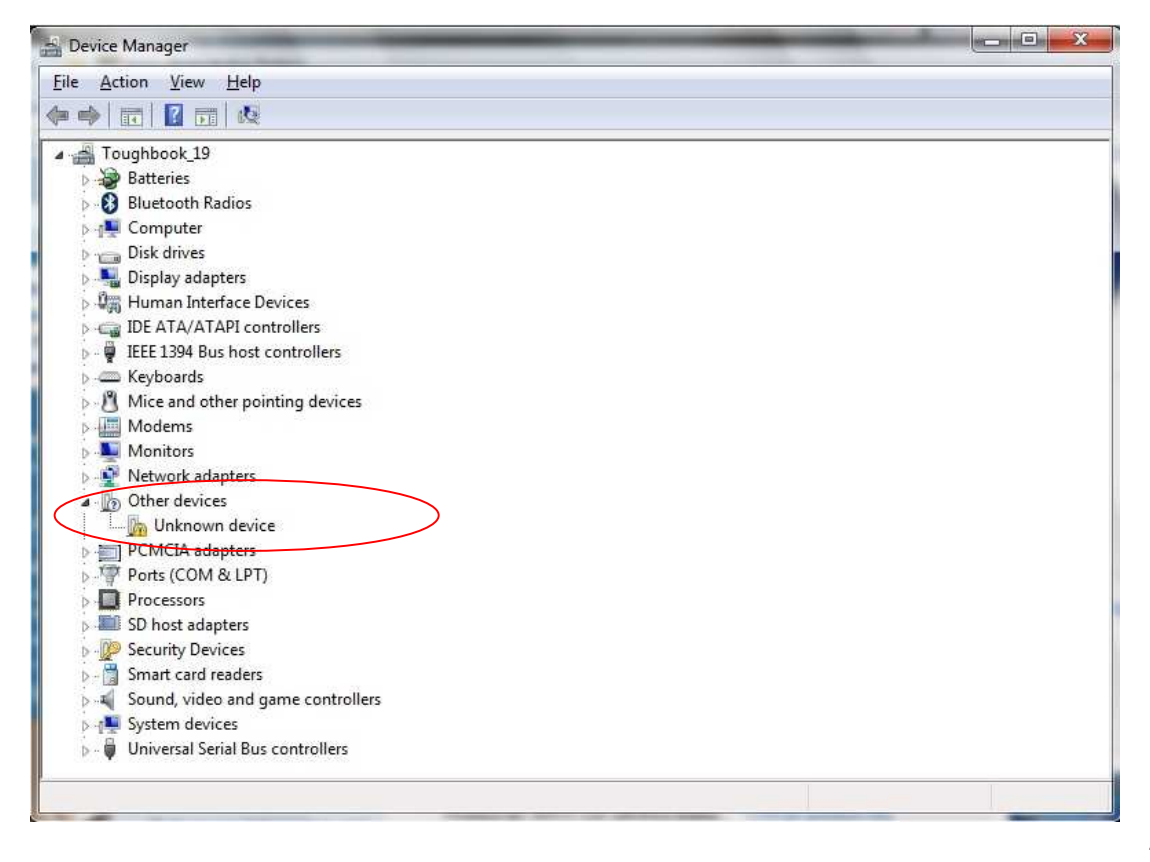

# III. Dediprog SF Software Engineering GUI

Dediprog SF software is used together with SF100, SF200, SF300, SF600 or Backup Boot Flash Kit. The software can be used to program serial flash memory as well as the downloading configuration contents to the reference SPI Flash embedded in SF300 and SF600's Micro SD card for standalone programming purpose. After the software and USB driver are installed, please follow the following steps before running the software.

After the software installation, there will be three software icons on your desktop. Icon "Dediprog Engineering" is for the engineering GUI, Icon "Dediprog Production" is for the production GUI, and Icon "DPCMD" is for the command line interface.

# A. Prepare the Environment

- 1. Connect the programmer to the PC through a USB cable.
- 2. For ICP programming, connect the ICP cable to the application (please check the specification in case ISP header pin out are not known).

- For off line and stand alone programming, connect the appropriate socket adaptor to the programmer and insert a serial flash in the socket.

3. Double click on the Dediprog software icon on your desktop.

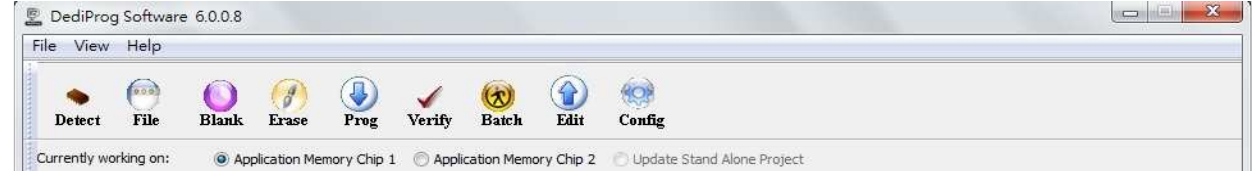

# B. Identify the Target SPI Flash

### **SPI Flash Detection**

Double Click on the Dediprog software icon on your PC desktop. The detected Serial Flash information as well as the programmer information will be displayed on the right side of the window.

Dediprog software will automatically identify the SPI Flash on the application board or socket. User does not need to select SPI Flash's location.

Note: If user wants to work on the second target SPI Flash soldered on the application board, the application board has to be designed with proper schematic and the pin outs have to match with DediProg ISP pin outs.

| DediProg Software 6.0.0.8                                                                                                    |                                                         |
|----------------------------------------------------------------------------------------------------|---------------------------------------------------------|
| a View Help                                                                                                    |                                                         |
| 💊 🦳 🙆 🥐 🚯 🖌 🛞 💮 🚳                                                                                                    |                                                         |
| Detect File Blank Erase Prog Verify Batch Edit Config                                                                                   |                                                         |
| rrenty working on: <ul> <li>Application Memory Chip 1</li> <li>Application Memory Chip 2</li> <li>Update Stand Alone Project</li> </ul> |                                                         |
| rrently working region: @ Region 1                                                                                                    |                                                         |
| D 2011 May 16 00:50:15: Welcome to Deditions 6 0.0.9                                                                                    |                                                         |
| 2011-May-16 09:59:15: Start logging                                                                                                    | F                                                       |
| 2011-May-16 09:59:15: Checking USB connection                                                                                           | Powered by Conterior                                    |
| 2011-May-16 09:59:15: USB OK.                                                                                                    | Programmer Info                                         |
| 0 2011-May-16 09:59:15: FPAG version: 45                                                                                                | Type: SF600                                             |
| 2011-May-16 09:59:16: 0.967s elapsed to identify chip.                                                                                  | F/W Version: 6.1.9                                      |
| 2011-May-16 09:59:16: Current Type: Pm25LQ032C                                                                                          | VCC Status: 3.5V / OFF                                  |
|                                                                                                    | VPP/Acc: Not Applicable                                 |
|                                                                                                    | SPI Clock: 12 MHz                                       |
|                                                                                                    | Dual/Quad to: Single 10                                 |
| Application Memory                                                                                                    | Memory Info<br>Pm25LO032C                               |
| · • • • •                                                                                                    | Manufact PMC.                                           |
|                                                                                                    | Size(KB): 2048                                          |
|                                                                                                    | Manu TD: 0x9d                                           |
|                                                                                                    | JEDEC ID: 0x9d7f46                                      |
|                                                                                                    | File Info                                               |
|                                                                                                    | Name -                                                  |
|                                                                                                    | nume.                                                   |
|                                                                                                    | Size:                                                   |
|                                                                                                    | Size:<br>Checksum(File size) :                          |
|                                                                                                    | Size:<br>Checksum(File size) :<br>Checksum(Chip size) : |
|                                                                                                    | Size:<br>Checksum(File size) :<br>Checksum(Chip size) : |
|                                                                                                    | Batch Config setting                                    |

# C. Tool Bar Description

The tool bar provides all SPI Flash operations.

| View Help          |                   |             |      |                |            |             |               |  |
|--------------------|-------------------|-------------|------|----------------|------------|-------------|---------------|--|
| • 💮<br>Detect File | <b>O</b><br>Blank | ()<br>Erase | Prog | <b>V</b> erify | 🛞<br>Batch | <b>edit</b> | (c)<br>Config |  |

### Detect

Detect Chip: when a new SPI Flash is placed, user has to click on this button to identify it and perform operations. The auto detected chip types will be displayed on the right side of the screen. In case user would like to manually select a chip type, he/she can move the mouse over the chip manufacturer on the left screen and then click on the chip type on the right screen.

| -liters:                             | Memory List: |
|--------------------------------------|--------------|
| Manufacturer                         | M25P32       |
| <auto detected="" type(s)=""></auto> |              |
| <all></all>                          |              |
| AMIC                                 |              |
| Atmel                                |              |
| cFeon/EON                            |              |
| ESMT                                 |              |
| GigaDevice                           |              |
| Macropix                             |              |
| Numonyx                              |              |
| PMC                                  |              |
| SANYO                                |              |
| Spansion                             |              |
| SST                                  |              |
| in the second second                 |              |
| /                                    |              |
|                                      | OK Cancel    |
|                                      | OK Cancel    |

#### www.dediprog.com

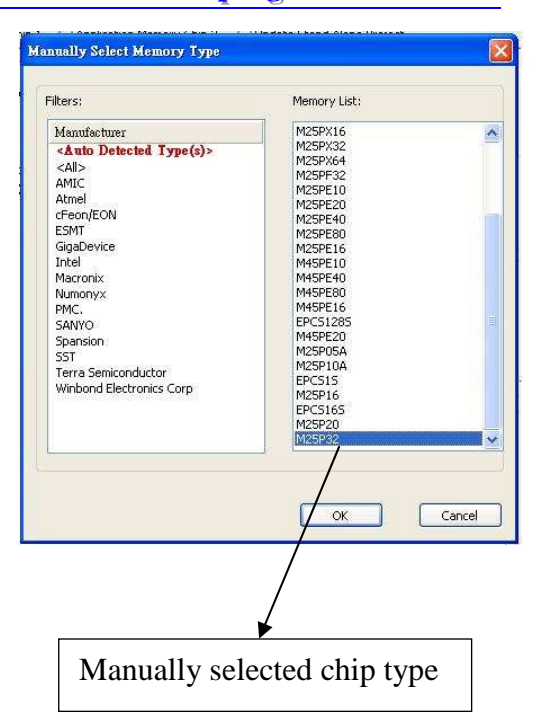

### File

Select image: load the file you intend to program. The loaded file size cannot be larger the application SPI Flash size.

| File Path:   |            |             |                | Find  |
|--------------|------------|-------------|----------------|-------|
| Program as — |            |             |                |       |
| Data Format: | Raw Binary | C Intel Hex | C Motorola 519 | C ROM |

### Blank

Blank check: check if the target serial flash is Blank (All Erased)

### Erase

Erase SPI Flash: Erase the full content in a Serial Flash. After "Erase" the target serial flash shall be blank.

### Prog

Program: Program the selected image into the Serial Flash

### Verify

Verify the checksum value of the selected image and the programmed Serial Flash content

### Batch

Batch operation: The programmer will perform a pre-configured set of operations such as (reload file + erase + program + verify) all together in one click. The configuration can be set by clicking on the "Config" button. The configuration will not be changed until it is re-configured.

#### Edit

When click on Edit, the programmer will by default display the selected file content. User can click on "read" to read and display the chip contents. See "Edit window description" for more details.

#### Config

This allows users to configure advanced settings. See "advanced settings window description" for more details

# D. Edit Window Description

#### **SPI Flash content display:**

In the edit window, file contents and chip contents can be displayed in the same time so that user can make the comparison. By default the selected file contents are displayed once the user enters into the edit window.

The user can click on "Open" if another file contents are to be shown. The user can click on "Read" in order to read the chip contents are display them on the edit window as well. Checksum of file contents and chip contents are displayed.

|                                                                                                    | Source   |        |          |          |       |            |      |       |      |      |      |       |        |      |     |     |       |        |      | -  |      |      | _     |    |    |    |    |        |            |        |            |         |      |
|----------------------------------------------------------------------------------------------------|----------|--------|----------|----------|-------|------------|------|-------|------|------|------|-------|--------|------|-----|-----|-------|--------|------|----|------|------|-------|----|----|----|----|--------|------------|--------|------------|---------|------|
| Chip:       Pm23LQ032C       Read       Read       Chip Buffer to File         Swap       Byte Swap       Word Swap       DWord Swap       DWord Swap       State       State       Sta                                                                                                    | File: (  | C:\Use | rs\De    | an\D     | eskto | p∖ran      | dom\ | 8R.bi | n    |      |      |       |        |      |     |     |       |        |      | 8  | Ope  | n    |       |    | -  |    |    | File I | Buffe      | to Fi  | ile        |         |      |
| Swap         Byte Swap         Word Swap         DWord Swap         DWord Swap         Buffered File         Stress         Stress         Stres          Stress                                                                                                    | thio: F  | Pm25L  | 0032     | с        |       |            |      |       |      |      |      |       |        |      |     |     |       |        |      | ſ  | Rea  | d    |       |    | T  |    |    | Chip   | Buffe      | r to F | ile        |         |      |
| Swap         Byte Swap         Word Swap         DWord Swap           Checksum:         File = 07F67D7A         Memory = 17E67D7A         Buffered File = 07F67D7A         Buffered Memory = 17E67D7A         Show In         Show In                                                                                                    | eren e   |        |          | <u>.</u> |       |            |      |       |      |      |      |       |        |      |     |     |       |        |      |    |      |      |       |    |    |    |    | - 54   |            | _      |            |         |      |
| Byte Swap         Word Swap         Word Swap           Checksum:         File         07F67D7A         Memory = 17E67D7A         Buffered File = 07F67D7A         Buffered File = 07F67D7A         Buffered File = 07F67D7A         Buffered File = 07F67D7A         Buffered File         0         1         42         43         44         5         6         7         7         8         9         4A         4B         4C         7D         7E         7E                                                                                                    | wap      | _      | 24112-01 | _        |       |            |      |       |      |      |      | _     |        |      | i   |     |       |        |      |    |      |      |       |    |    |    |    |        |            |        |            |         |      |
| Checksum:       File       07F67D7A       Memory = 17E67D7A       Buffered File = 07F67D7A       Buffered Memory = 17E67D7A       Buffered Memory = 17E67D7A       Buffered Memory = 17E67D7A       Memory = 17E67D7A       Memory = 17E67D7A <t< th=""><th></th><th>Byte</th><th>e Swa</th><th>P</th><th></th><th></th><th>Wo</th><th>rd Sw</th><th>ap</th><th></th><th></th><th>DW</th><th>lord S</th><th>Swap</th><th>ļ</th><th></th><th></th><th></th><th></th><th></th><th></th><th></th><th></th><th></th><th></th><th></th><th></th><th></th><th></th><th></th><th></th><th></th><th></th></t<> |          | Byte   | e Swa    | P        |       |            | Wo   | rd Sw | ap   |      |      | DW    | lord S | Swap | ļ   |     |       |        |      |    |      |      |       |    |    |    |    |        |            |        |            |         |      |
| Address         +0         +1         +2         +3         +4         +5         +6         +7         +8         +9         +A         +B         +C         +D         +1         +2         +3         +4         +5         +6         +7         +8         +9         +A         +B         +C         +D         +1         +2         +3         +4         +5         +6         7         *8         +9         +A         +B         +C         +D         +1         +2         *3         *4         *5         67         74         8         +6         +7         +8         +9         +A         +B         +C         +D         +1         *2         *3         *4         *5         67         74         8         +9         *A         +B         +C         +D         +1         *2         *3         *4         *5         *6         7         *8         *9         *A         *8         *6         *7         *8         *9         *A         *8         *6         *6         *6         *6         *6         *6         *6         *6         *6         *6         *6         *6         *6         *6         *6                                                                                                    | hecksum: | File   | = 07     | F670     | 7A    | Men        | nory | = 17  | 7E67 | D7A  | Buff | fered | File   | = 07 | F67 | D7A | Buffe | red Me | emoi | γ= | 17E6 | 7D7/ | A     |    |    |    |    | Sł     | now II     | n (    | <u>о</u> н | ex (    | ) AS |
| Address         +0         +1         +2         +3         +4         +5         +6         +7         +8         +9         +A         +B         +C         +D         +1         +2         +3         +4         +5         +6         +7         +8         +9         +A         +B         +C         +D         +1         +2         +3         +4         +5         +6         +7         +8         +9         +A         +B         +C         +D         +1         +2         +3         +4         +5         +6         +7         +8         +9         +A         +B         +C         +D           0x000000         15         15         D         D         1         95         D         2         B         A         10         70         26         13         8         E         5         D         E         13         8         10         70         26         13         8         P         P         P         P         P         P         P         P         P         P         P         P         P         P         P         P         P         P         P         P         P                                                                                                    |          |        |          |          |       |            |      |       | ĝ    | File |      |       |        |      |     |     |       |        |      |    |      | Me   | emory | i. |    |    |    | 193    |            | 117 DE |            | 0.540.5 |      |
| 0x00000         61         E4         F2         28         CA         7A         67         64         2E         80         BC         4F         06         4C         D4         0E         61         E4         F2         28         CA         7A         67         64         2E         80         BC         4F         06         4C           0x00000         15         8F         F1         AF         55         DD         1         95         06         28         7E         6C         22         49         F5         8F         1A         50         28         46         10         70         26         13         84         E0         53         CO         DC         80         16         14         92         87         44         98         20         57         43         61         A4         13         EF         11         12         12         18         A4         16         D         D         7A         46         FA         28         74         97         27         12         18         44         16         D         D         D         D         D         D         D </th <th>Idress</th> <th>+0</th> <th>+1</th> <th>+2</th> <th>+3</th> <th>+4</th> <th>+5</th> <th>+6</th> <th>+7</th> <th>+8</th> <th>+9</th> <th>+A</th> <th>+B</th> <th>+C</th> <th>+D</th> <th>+E</th> <th>+F</th> <th>+0</th> <th>+1</th> <th>+2</th> <th>+3</th> <th>+4</th> <th>+5</th> <th>+6</th> <th>+7</th> <th>+8</th> <th>+9</th> <th>+A</th> <th>+B</th> <th>+C</th> <th>+D</th> <th>+E</th> <th>+F</th>                                                                                                    | Idress   | +0     | +1       | +2       | +3    | +4         | +5   | +6    | +7   | +8   | +9   | +A    | +B     | +C   | +D  | +E  | +F    | +0     | +1   | +2 | +3   | +4   | +5    | +6 | +7 | +8 | +9 | +A     | +B         | +C     | +D         | +E      | +F   |
| DX00000         F         F         I         AF         55         D         E         1         F         5         F         I         AF         55         D         E         1         F         S         F         I         AF         55         D         E         1         AF         55         D         E         1         AF         55         D         E         1         A         5         D         E         1         A         5         D         C         D         C         C <thc< th="">         C         <thc< th=""></thc<></thc<>                                                                                                    | 000000   | 61     | E4       | F2       | 28    | CA         | 7A   | 67    | 64   | 2E   | 80   | BC    | 4F     | 06   | 4C  | D4  | OE    | 61     | E4   | F2 | 28   | CA   | 7A    | 67 | 64 | 2E | 80 | BC     | 4F         | 06     | 4C         | D4      | OE   |
| DX00000         18         BE         38         D2         B8         46         10         70         26         13         84         E0         53         C0         D         80         15         B         46         10         70         26         13         84         E0         53         C0         D         80         15         D         16         16         16         16         16         16         16         16         16         16         16         16         16         16         16         16         16         16         16         16         16         16         16         16         16         16         16         16         16         16         16         16         16         16         16         16         16         16         16         16         16         16         16         16         16         16         16         16         16         16         16         16         16         16         16         16         16         16         16         16         16         16         16         16         16         16         16         16         16         16                                                                                                    | 000010   | F5     | 8F       | F1       | AF    | 55         | DD   | E1    | 95   | D6   | 2B   | DE    | 88     | 7E   | 6C  | 22  | 49    | F5     | 8F   | F1 | AF   | 55   | DD    | E1 | 95 | D6 | 2B | DE     | 88         | 7E     | 6C         | 22      | 49   |
| Date         Date         Vision         Vision                                                                                                    | 000020   | 18     | DE       | 38       | D2    | <b>B</b> 8 | 46   | 10    | 70   | 26   | 13   | 84    | EO     | 53   | CO  | DC  | 80    | 18     | DE   | 38 | D2   | B8   | 46    | 10 | 70 | 26 | 13 | 84     | EO         | 53     | CO         | DC      | 80   |
| Day 00000         28         74         9F         2F         FF         12         18         A4         D6         D6         DA         ND         A         46         FA         28         74         9F         2F         FF         12         18         A4         D6         D6         DA         ND         A         46         FA         28         74         9F         2F         FF         12         18         A4         D6         D6         DA         ND         A         A6         FA         28         74         9F         2F         FF         12         18         A4         D6         D6         DA         ND         ND <th< td=""><td>000030</td><td>92</td><td>B7</td><td>4A</td><td>09</td><td>82</td><td>0D</td><td>57</td><td>43</td><td>61</td><td>A4</td><td>13</td><td>EF</td><td>B1</td><td>FD</td><td>OF</td><td>14</td><td>92</td><td>B7</td><td>4A</td><td>09</td><td>82</td><td>0D</td><td>57</td><td>43</td><td>61</td><td>A4</td><td>13</td><td>EF</td><td>B1</td><td>FD</td><td>OF</td><td>14</td></th<>                                                                                                    | 000030   | 92     | B7       | 4A       | 09    | 82         | 0D   | 57    | 43   | 61   | A4   | 13    | EF     | B1   | FD  | OF  | 14    | 92     | B7   | 4A | 09   | 82   | 0D    | 57 | 43 | 61 | A4 | 13     | EF         | B1     | FD         | OF      | 14   |
| Day 000000         ED         90         6F         90         6F         90         70         70         70         70         70         70                                                                                                    | 000040   | 2B     | 74       | 9F       | 2F    | FF         | 12   | 18    | A4   | D6   | D6   | DA    | 8D     | DA   | 7A  | 46  | FA    | 2B     | 74   | 9F | 2F   | FF   | 12    | 18 | A4 | D6 | D6 | DA     | 8D         | DA     | 7A         | 46      | FA   |
| 0x000000         98         C9         8C         81         19         F2         8A         33         73         D8         18         CD         15         8A         E8         F8         98         C9         8C         81         19         F2         8A         33         73         D8         18         CD         15         8A         E8         F8         98         C9         8C         81         19         F2         8A         33         73         D8         18         CD         15         8A         E8         F8         98         C9         8C         81         19         F2         8A         33         73         D8         18         CD         15         8A         E8         F8         20         C8         81         64         63         D         C1         F8         A4         C1         C5         C1         C5         C1         C5         C1         C5         C1         C5         C1         C5         C1         C5         C1         C5         C1         C5         C1         C5         C1         C5         C1         C5         C1         C1         C1 </td <td>000050</td> <td>ED</td> <td>90</td> <td>6F</td> <td>D9</td> <td>C4</td> <td>DC</td> <td>BC</td> <td>92</td> <td>DD</td> <td>B4</td> <td>05</td> <td>38</td> <td>C5</td> <td>09</td> <td>15</td> <td>D0</td> <td>ED</td> <td>90</td> <td>6F</td> <td>D9</td> <td>C4</td> <td>DC</td> <td>BC</td> <td>92</td> <td>DD</td> <td>B4</td> <td>05</td> <td>38</td> <td>C5</td> <td>09</td> <td>15</td> <td>D0</td>                                                                                                    | 000050   | ED     | 90       | 6F       | D9    | C4         | DC   | BC    | 92   | DD   | B4   | 05    | 38     | C5   | 09  | 15  | D0    | ED     | 90   | 6F | D9   | C4   | DC    | BC | 92 | DD | B4 | 05     | 38         | C5     | 09         | 15      | D0   |
| 0x000000         20         B3         3         F         A4         F         62         36         0         7         E         0         87         20         26         20         B3         3         F         A4         F         62         36         0         7         E         0         87         20         20         E2         20         B3         3         F         A4         F         62         36         0         7         E         0         87         20         20         20         20         20         20         20         20         20         20         20         20         20         20         7         38         46         33         20         8         83         46         83         64         30         20         20         20         20         20         20         20         20         20         20         20         20         20         20         20         20         20         20         20         20         20         20         20         20         20         20         20         20         20         20         20         20 <th2< td=""><td>000060</td><td>98</td><td>C9</td><td>8C</td><td>81</td><td>19</td><td>F2</td><td>8A</td><td>33</td><td>73</td><td>D8</td><td>18</td><td>CD</td><td>15</td><td>8A</td><td>EB</td><td>FB</td><td>98</td><td>C9</td><td>8C</td><td>81</td><td>19</td><td>F2</td><td>8A</td><td>33</td><td>73</td><td>D8</td><td>18</td><td>CD</td><td>15</td><td>8A</td><td>EB</td><td>FB</td></th2<>                                                                                                    | 000060   | 98     | C9       | 8C       | 81    | 19         | F2   | 8A    | 33   | 73   | D8   | 18    | CD     | 15   | 8A  | EB  | FB    | 98     | C9   | 8C | 81   | 19   | F2    | 8A | 33 | 73 | D8 | 18     | CD         | 15     | 8A         | EB      | FB   |
| 0x000000       A3       C1       24       15       F0       7F       3B       46       B3       A3       2D       8A       B3       A3       C1       24       15       F0       7F       3B       46       B3       A3       2D       8A       B3       A3       C1       24       15       F0       7F       3B       46       B3       A3       A3       C1       24       15       F0       7F       3B       46       B3       A3       2D       8A       B3       A4       A3       C1       24       15       F0       7F       3B       46       B3       A3       A3       C1       24       15       F0       7F       3B       46       B3       A3       C1       24       15       F0       7F       3B       46       B3       A3       A3       C1       24       15       F0       7F       3B       46       B3       A3       A3       A3       A3       A3       A3       A3       A3       A3       A3       A3       A3       A3       A3       A3       A3       A3       A3       A3       A3       A3       A3       A3                                                                                                    | 000070   | 2D     | B3       | 3F       | 8A    | 4F         | 62   | 36    | 20   | 7E   | D7   | EC    | 90     | 87   | 2D  | 2C  | E2    | 2D     | Β3   | 3F | 8A   | 4F   | 62    | 36 | 20 | 7E | D7 | EC     | 90         | 87     | 2D         | 2C      | E2   |
| 0x000000       C4       C1       0F       A7       E0       D3       F6       SF       22       F7       65       41       37       A9       92       6D       C4       C1       0F       A7       E0       D3       F6       SF       22       F7       65       41       37       A9       92       6D       C4       C1       0F       A7       E0       D3       F6       SF       22       F7       65       41       37       A9         0x000000       25       CD       F4       A9       55       44       80       B8       4D       A6       B8       F7       25       CD       F4       A9       55       44       80       B8       4D       A6       B8       F7       25       CD       F4       A9       55       44       80       B8       4D       A6       B8       F7       25       CD       F4       A9       55       44       80       B8       4D       A6       B8       F7       25       CD       F4       A9       55       44       80       B8       A0       A6       B8       A1       F0       F3       F3 </td <td>000080</td> <td>A3</td> <td>C1</td> <td>24</td> <td>15</td> <td>FO</td> <td>7F</td> <td>3B</td> <td>46</td> <td>B3</td> <td>A3</td> <td>2D</td> <td>8A</td> <td>B3</td> <td>6A</td> <td>86</td> <td>3D</td> <td>A3</td> <td>C1</td> <td>24</td> <td>15</td> <td>FO</td> <td>7F</td> <td>3B</td> <td>46</td> <td>B3</td> <td>A3</td> <td>2D</td> <td>8A</td> <td>B3</td> <td>6A</td> <td>86</td> <td>3D</td>                                                                                                    | 000080   | A3     | C1       | 24       | 15    | FO         | 7F   | 3B    | 46   | B3   | A3   | 2D    | 8A     | B3   | 6A  | 86  | 3D    | A3     | C1   | 24 | 15   | FO   | 7F    | 3B | 46 | B3 | A3 | 2D     | 8A         | B3     | 6A         | 86      | 3D   |
| 0x000000       25       CD       F4       A9       55       44       8A       F9       64       4A       80       B8       4D       A6       B8       F7       25       CD       F4       A9       55       44       8A       F9       64       A8       80       B8       4D       A6       B8       F7       25       CD       F4       A9       55       44       8A       F9       64       A8       88       4D       A6         0x00000B0       4C       AF       CF       B7       BA       68       80       14       6C       B2       DB       D1       B9       84       50       0A       4C       AF       CF       B7       BA       68       80       14       6C       B2       DB       D1       B9       84       50       0A       4C       AF       CF       B7       BA       68       80       14       6C       B2       D8       D1       B1       F1       P1       P2       C       E       D3       D4       B1       EA       F1       F2       C1       D3       D4       B1       EA       C       E2       B1 <td>000090</td> <td>C4</td> <td>C1</td> <td>OF</td> <td>A7</td> <td>EO</td> <td>D3</td> <td>F6</td> <td>5F</td> <td>22</td> <td>E7</td> <td>65</td> <td>41</td> <td>37</td> <td>A9</td> <td>92</td> <td>6D</td> <td>C4</td> <td>C1</td> <td>OF</td> <td>A7</td> <td>EO</td> <td>D3</td> <td>F6</td> <td>5F</td> <td>22</td> <td>E7</td> <td>65</td> <td>41</td> <td>37</td> <td>A9</td> <td>92</td> <td>6D</td>                                                                                                    | 000090   | C4     | C1       | OF       | A7    | EO         | D3   | F6    | 5F   | 22   | E7   | 65    | 41     | 37   | A9  | 92  | 6D    | C4     | C1   | OF | A7   | EO   | D3    | F6 | 5F | 22 | E7 | 65     | 41         | 37     | A9         | 92      | 6D   |
| 0x000000       4C       AF       CF       B7       BA       6B       80       14       6C       B2       DB       D1       B9       84       50       0A       4C       AF       CF       B7       BA       6B       80       14       6C       B2       DB       D1       B9       84       50       0A       4C       AF       CF       B7       BA       6B       80       14       6C       B2       DB       D1       B9       84       50       0A       4C       AF       CF       B7       BA       6B       80       14       6C       B2       DB       D1       B9       84       50       0A       4C       AF       CF       B7       BA       6B       80       14       6C       B2       DB       D1       B9       84       50       0A       4C       AF       CF       B7       BA       6B       80       14       6C       B2       DB       D1       B1       F1       F2       21       0       12       17       EC       B9       76       76       S2       S2       C       F2       D1       B1       A1       F2                                                                                                    | (0000A0  | 25     | CD       | F4       | A9    | 55         | 44   | 8A    | F9   | 64   | 4A   | 80    | B8     | 4D   | A6  | 88  | F7    | 25     | CD   | F4 | A9   | 55   | 44    | 8A | F9 | 64 | 4A | 80     | <b>B</b> 8 | 4D     | A6         | B8      | F7   |
| 0x00000C0         EC         B9         97         C5         75         28         30         57         00         75         21         90         12         17         EC         B9         97         C5         75         28         30         57         00         75         21         90         12         17         EC         B9         97         C5         75         28         30         57         00         75         21         90           0x000000         58         14         F         19         92         5C         EC         D         A         11         C         C2         BF         89         58         14         2F         19         92         5C         ED         D         A         1F         CE         C2         BF         89         58         14         2F         19         92         5C         ED         D         A         1F         CE         CE         D         A         CE         D         A         T         CE         CE         D         A         CE         D         A         CE         D         A         CE         D         A                                                                                                    | (0000B0  | 4C     | AF       | CF       | B7    | BA         | 6B   | 80    | 14   | 6C   | B2   | DB    | D1     | B9   | 84  | 50  | 0A    | 4C     | AF   | CF | B7   | BA   | 6B    | 80 | 14 | 6C | B2 | DB     | D1         | B9     | 84         | 50      | 0A   |
| 0x000000       58       14       2F       19       92       5C       EE       D3       D4       81       EA       1F       CE       C2       BF       89       58       14       2F       19       92       5C       EE       D3       D4       81       EA       1F       CE       C2       BF       89       58       14       2F       19       92       5C       EE       D3       D4       81       EA       1F       CE       C2         0x000000       08       7C       5D       18       4F       E3       FB       5C       47       74       3D       2A       C5       E8       18       82       08       7C       5D       18       4F       E3       FB       5C       47       74       3D       2A       C5       E8       18       82       08       7C       5D       18       4F       E3       FB       5C       47       74       3D       2A       C5       E8       18       4D       79       C5       E5       8F       BD       37       7C       C4       AC       S2       4D       8E       26       03       EC </td <td>(0000C0</td> <td>EC</td> <td>B9</td> <td>97</td> <td>C5</td> <td>75</td> <td>28</td> <td>30</td> <td>57</td> <td>00</td> <td>75</td> <td>D7</td> <td>F5</td> <td>21</td> <td>90</td> <td>12</td> <td>17</td> <td>EC</td> <td>B9</td> <td>97</td> <td>C5</td> <td>75</td> <td>28</td> <td>30</td> <td>57</td> <td>00</td> <td>75</td> <td>D7</td> <td>F5</td> <td>21</td> <td>90</td> <td>12</td> <td>17</td>                                                                                                    | (0000C0  | EC     | B9       | 97       | C5    | 75         | 28   | 30    | 57   | 00   | 75   | D7    | F5     | 21   | 90  | 12  | 17    | EC     | B9   | 97 | C5   | 75   | 28    | 30 | 57 | 00 | 75 | D7     | F5         | 21     | 90         | 12      | 17   |
| 0x00000E0         08         7C         5D         18         4F         E3         FB         5C         47         74         3D         2A         C5         E8         18         82         08         7C         5D         18         4F         E3         FB         5C         47         74         3D         2A         C5         E8         18         82         08         7C         5D         18         4F         E3         FB         5C         47         74         3D         2A         C5         E8         18         82         08         7C         5D         18         4F         E3         FB         5C         47         74         3D         2A         C5         E8         18         82         08         7C         5D         18         4F         E3         FB         5C         47         74         3D         2A         C5         E8         18         20         70         25         E5         8F         B0         37         7C         C4         AC         58         40         81         41         26         03         EC         D9         27         D9         8F                                                                                                    | (0000D0  | 58     | 14       | 2F       | 19    | 92         | 5C   | EE    | D3   | D4   | 81   | EA    | 1F     | CE   | C2  | BF  | 89    | 58     | 14   | 2F | 19   | 92   | 5C    | EE | D3 | D4 | 81 | EA     | 1F         | CE     | C2         | BF      | 89   |
| 0x0000F0 4D 79 C5 E5 8F BD 37 7C C4 AC C5 82 4D 8E 10 B3 4D 79 C5 E5 8F BD 37 7C C4 AC C5 82 4D 8E<br>0x000100 26 03 EC D9 2C 67 9D EF CE 49 E9 23 D9 8F 48 4E 26 03 EC D9 2C 67 9D EF CE 49 E9 23 D9 8F<br>JumpTo                                                                                                    | (0000E0  | 08     | 7C       | 5D       | 18    | 4F         | E3   | FB    | 5C   | 47   | 74   | 3D    | 2A     | C5   | E8  | 18  | 82    | 08     | 7C   | 5D | 18   | 4F   | E3    | FB | 5C | 47 | 74 | 3D     | 2A         | C5     | E8         | 18      | 82   |
| 0x000100 26 03 EC D9 2C 67 9D EF CE 49 E9 23 D9 8F 48 4E 26 03 EC D9 2C 67 9D EF CE 49 E9 23 D9 8F<br>JumpTo                                                                                                    | 0000F0   | 4D     | 79       | C5       | E5    | 8F         | BD   | 37    | 7C   | C4   | AC   | C5    | 82     | 4D   | 8E  | 10  | B3    | 4D     | 79   | C5 | E5   | 8F   | BD    | 37 | 7C | C4 | AC | C5     | 82         | 4D     | 8E         | 10      | B3   |
| Jump To                                                                                                    | 000100   | 26     | 03       | EC       | D9    | 2C         | 67   | 9D    | EF   | CE   | 49   | E9    | 23     | D9   | 8F  | 48  | 4E    | 26     | 03   | EC | D9   | 2C   | 67    | 9D | EF | CE | 49 | E9     | 23         | D9     | 8F         | 48      | 4E   |
|                                                                                                    | Jump To  |        |          |          |       |            |      |       |      |      |      |       |        |      |     |     |       |        |      |    |      |      |       |    |    |    |    |        |            |        |            |         |      |
| Next Difference                                                                                                    |          |        | ġ        | Next     | Diffe | rence      |      |       |      |      |      |       |        |      |     |     |       |        |      |    |      |      |       |    |    |    |    |        |            |        |            |         |      |

The difference between file contents and chip contents are highlighted with the "Red Fonts". User can click on the "next difference" button to search for the next different content between the chip and the file contents.

| w Content         | ts in t                      | he N                         | lemo                               | ory C                  | hip                         |                      |                              |                             |                                            |                              |                               |                      |                              |                             |                                    |                               |                                 |                      |                                    |                              |                            |                               |                      |                      |                      |                      |                            |                          |                      |                                                                       |                              | L                            | * |
|-------------------|------------------------------|------------------------------|------------------------------------|------------------------|-----------------------------|----------------------|------------------------------|-----------------------------|--------------------------------------------|------------------------------|-------------------------------|----------------------|------------------------------|-----------------------------|------------------------------------|-------------------------------|---------------------------------|----------------------|------------------------------------|------------------------------|----------------------------|-------------------------------|----------------------|----------------------|----------------------|----------------------|----------------------------|--------------------------|----------------------|-----------------------------------------------------------------------|------------------------------|------------------------------|---|
| Source<br>File: C | C:\Use                       | ers\De                       | an∖p                               | eskto                  | p∖ran                       | dom\                 | 8 <mark>R.b</mark> i         | n                           |                                            |                              |                               |                      |                              |                             |                                    |                               |                                 |                      |                                    | Ope                          | ۱                          |                               |                      |                      |                      |                      | File I                     | Buffe                    | r to F               | ile                                                                   |                              |                              | ] |
| Chip: P           | m25L                         | Q032                         | С                                  |                        |                             |                      |                              |                             |                                            |                              |                               |                      |                              |                             |                                    |                               |                                 |                      |                                    | Rea                          | d                          | -                             |                      |                      |                      |                      | Chip                       | Buffe                    | r to F               | ile                                                                   |                              |                              |   |
| Swap<br>(         | Byte                         | e Swa                        | p                                  |                        |                             | Wo                   | rd Sw                        | /ap                         |                                            |                              | DW                            | /ord S               | Swap                         | ]                           |                                    |                               |                                 |                      |                                    |                              |                            |                               |                      |                      |                      |                      |                            |                          |                      |                                                                       |                              |                              |   |
| Checksum:         | File                         | = 07                         | F67[                               | 0 <b>7A</b>            | Men                         | ıory                 | = 17                         | 7E67I                       | D7A                                        | Buf                          | fered                         | l File               | = 07                         | 7F67                        | D19                                | Buffe                         | ered Me                         | emor                 | γ=                                 | 17E6                         | 7 <b>D7</b> /              | •                             | ,                    |                      |                      |                      | sł                         | iow Ii                   | n (                  | ө н                                                                   | ex (                         | ) as                         |   |
| Checksum:         | File                         | = 07                         | F67L                               | )7A                    | Men                         | 10ry<br>+5           | = 17                         | 7E67I<br>+7                 | D7A<br>File                                | Buff                         | fered                         | l File               | = 07                         | 7F67<br>+D                  | D19                                | Buffe                         | ered Me                         | emor<br>+1           | γ =<br>+2                          | 17E6<br>+3                   | 7 <b>D7</b> /<br>Me        | emory                         | +6                   | +7                   | +9                   | +0                   | Sł                         | iow Ii                   | 1 (                  | ● H<br>+D                                                             | ex (                         | ) AS                         |   |
| Checksum:         | File<br>+0                   | = 07<br>+1                   | F67[<br>+2                         | 07A<br>+3              | Men<br>+4                   | 10ry<br>+5           | = 17<br>+6<br>67             | 7E671<br>+7                 | D7A<br>File<br>+8                          | Buff<br>+9                   | fered<br>+A                   | File<br>+B           | = 07<br>+C                   | 7F67<br>+D                  | 019<br>+E                          | Buffe<br>+F                   | ered Me<br>+0                   | emor<br>+1           | γ =<br>+2                          | 17E6<br>+3                   | 7 <b>D7</b> /<br>Me<br>+4  | emory<br>+5                   | +6                   | +7                   | +8                   | +9                   | sh<br>+A                   | iow Ii<br>+B             | 1 (<br>+C            | ● н<br>+D<br>4C                                                       | ex (<br>+E                   | ) AS<br>+F                   |   |
| Checksum:<br>     | File<br>+0<br>00             | = 07<br>+1<br>E4<br>8F       | <b>F67</b><br>+2<br>F2<br>F1       | <b>77A</b><br>+3<br>28 | Men<br>+4<br>CA             | +5<br>7A             | = 17<br>+6<br>67<br>F1       | <b>+7</b><br>64             | <b>D7A</b><br>File<br>+8<br>2E<br>D6       | Buff<br>+9<br>80<br>28       | Fered<br>+A<br>BC             | +B<br>4F<br>88       | = 07<br>+C<br>06<br>7F       | <b>7F67</b><br>+D<br>4C     | <b>D19</b><br>+E<br>D4             | Buffe<br>+F<br>0E<br>49       | ered Me<br>+0<br>61<br>F5       | +1<br>E4<br>8F       | γ =<br>+2<br>F2<br>F1              | 17E6<br>+3<br>28<br>AF       | Me<br>+4<br>CA             | •mor)<br>+5<br>7A             | +6<br>67             | +7<br>64             | +8<br>2E<br>D6       | +9<br>80<br>28       | sh<br>+A<br>BC<br>DF       | 10W II<br>+B<br>4F<br>88 | +C<br>06<br>7E       | <ul> <li>н</li> <li>+D</li> <li>4С</li> <li>6С</li> </ul>             | ex (<br>+E<br>D4<br>22       | ) AS<br>+F<br>0E<br>49       |   |
| Checksum:<br>     | File<br>+0<br>00<br>F5<br>18 | = 07<br>+1<br>E4<br>8F<br>DE | <b>F67</b><br>+2<br>F2<br>F1<br>38 | +3<br>28<br>AF<br>D2   | Men<br>+4<br>CA<br>55<br>88 | +5<br>7A<br>DD<br>46 | = 17<br>+6<br>67<br>E1<br>10 | <b>+7</b><br>64<br>95<br>70 | <b>D7A</b><br>File<br>+8<br>2E<br>D6<br>26 | Buff<br>+9<br>80<br>28<br>13 | Fered<br>+A<br>BC<br>DE<br>84 | +B<br>4F<br>88<br>E0 | = 07<br>+C<br>06<br>7E<br>53 | <b>+D</b><br>4C<br>6C<br>C0 | <b>b19</b><br>+E<br>D4<br>22<br>DC | Buffe<br>+F<br>0E<br>49<br>80 | ered Me<br>+0<br>61<br>F5<br>18 | +1<br>E4<br>8F<br>DE | <b>y</b> =<br>+2<br>F2<br>F1<br>38 | 17E6<br>+3<br>28<br>AF<br>D2 | Me<br>+4<br>CA<br>55<br>88 | emory<br>+5<br>7A<br>DD<br>46 | +6<br>67<br>E1<br>10 | +7<br>64<br>95<br>70 | +8<br>2E<br>D6<br>26 | +9<br>80<br>2B<br>13 | sh<br>+A<br>BC<br>DE<br>84 | +B<br>4F<br>88<br>E0     | +C<br>06<br>7E<br>53 | <ul> <li>H</li> <li>+D</li> <li>4C</li> <li>6C</li> <li>C0</li> </ul> | ex (<br>+E<br>D4<br>22<br>DC | ) AS<br>+F<br>0E<br>49<br>80 |   |

### Chip buffer to file

This will save the chip contents into a user named binary file.

### File buffer to file

File buffer can be modified in real time. This button will save the file buffer contents into a user named binary file.

# E. Configuration Window Description

This feature allows users to configure advanced settings

# 1. Batch Operation Option

|                         | - Batch Operation Options         |                                             |                      |             |     |         |
|-------------------------|-----------------------------------|---------------------------------------------|----------------------|-------------|-----|---------|
| Batch                   | 🔘 Download a whole file           | to chip (With Blank Check), Fill Unused Sj  | pace with(Hex): 🛛 🕅  | 00          |     |         |
| Batch                   | Oownload a whole file             | to chip (Without Blank Check), Fill Unused  | d Space with(Hex): 📃 | 00          |     |         |
|                         | O Update memory only o            | n sector locations with content difference. | Opdate start from    | address (He | x)  | 0       |
| <b>U</b>                | - 10- 100x25v21040000000000000000 |                                             | 🔘 Update up to add:  | ress (Hex)  |     | 1FFFFF  |
| Prog<br>Program         | 🔘 Update memory and ke            | ep one protected area unchanged. Protect a  | rea at address(Hex)  | 0           | for | 0 bytes |
| nfiguration             | Update memory accord              | ing to Region configuration Region 1        | ➡ From(Hex) 0        | [           | to  | FFF     |
| Eng.                    | 🔲 Enable Freescale EzPort         | MCU & Send the DIV value (Hex)              |                      |             |     |         |
| Mode                    | 🔲 Send Specific Data. File        | path:                                       | *                    | Find        | 1   |         |
| 402                     | 📝 Identify Chip                   |                                             | - 10 ( <del>b)</del> |             |     |         |
| SR                      | 🔲 Reload file each time           |                                             |                      |             |     |         |
| dify Status<br>Register | 📃 Require Verification aft        | er completion                               |                      |             |     |         |
|                         | Current File in Buffer:           | No file in buffer currently                 |                      |             |     |         |
|                         | Sequences Details (Read Onl;      | <i>y</i> )                                  |                      |             |     |         |
| Settings                | Steps                             | Actions                                     |                      |             |     |         |
|                         | 1                                 | Identify before operation starts.           |                      |             |     |         |
|                         | 23                                | Erase Chip<br>Program Chip                  |                      |             |     |         |
|                         |                                   |                                             |                      |             |     |         |

### a. Update a Whole file with Blank check

When the user clicks on Batch button, the following operations will be automatically executed:

- 1) Read the memory content
- 2) Blank check (check if Chip is erased)
- 3) Erase the whole memory if not blank
- 4) Program the whole memory with the file

5) Verify if the memory content is identical with the programmed file.

### b. Update a Whole file without Blank check

When the user clicks on Batch button, the following operations will be automatically executed:

- 1) Erase the whole memory
- 2) Program the whole memory with the file
- 3) Verify if the memory content is identical with the programmed file.

# c. Update memory only on sector locations with contents difference or Smart update

User can select the sector locations to have the file programmed.

- <u>Update start from address (Hex)</u>: To program a whole file starting from address 0 of a chip.

- <u>Update up to address (Hex)</u>: To program a whole file, ending at the last address of a chip. The default ending address will automatically calculated by the software according to memory size.

When the user clicks on Batch button, the following operations will be automatically executed:

1) Read the memory content

2) Compare the memory content from the given address with the file at the 64KB sector base

3) Erase only the 64KB sectors with some differences

4) Program only the erased sectors with the file data of the corresponding address

5) Verify the data on the updated 64KB sectors

Smart Update can be used in the following cases:

- A small file can be programmed or updated at a given address without any change on the rest of the memory (local update).
- A file with only minor change compare to the memory content can be quickly updated. The sectors without difference are kept unchanged.

**Remark:** the file data which are identical with the target memory but with an address shift (after compilation) will be interpreted as different and will not benefit of the Smart update advantages.

### d. **Update memory and keep one protected area unchanged** When the user clicks on Batch button, the following operations will be

automatically executed:

1) Read the memory content from the given address for the given length

2) Insert the read memory contents into the file buffer

3) Erase the whole chip

- 4) Program the whole chip with the updated file in step 2
- 5) Verify the programmed data

### e. Update memory according to Region configuration

Sometimes user only wants to update some part of the data in SPI Flash. User can use this function to update the data in the assigned region. This function saves time when debugging.

A. Assign the Region and set start & end address of the Region.

| ۲ | Update memory according to Region configuration | Region D 👻 | From(Hex) | 0 to | FFP |
|---|-------------------------------------------------|------------|-----------|------|-----|
|---|-------------------------------------------------|------------|-----------|------|-----|

### B. Select working region

| 📱 DediProg   | g Softwar                | e 6.0.0.8         |              |             |                |                         |                   |                                      |  |
|--------------|--------------------------|-------------------|--------------|-------------|----------------|-------------------------|-------------------|--------------------------------------|--|
| File View    | Help                     |                   |              |             |                |                         |                   |                                      |  |
| Detect       | (index)<br>File          | <b>O</b><br>Blank | ()<br>Erase  | (J)<br>Prog | <b>V</b> erify | 🛞<br>Batch              | <b>edit</b>       | Config                               |  |
| Currently wo | rking on:<br>rking regio | App n:     Rep    | plication Me | mory Chip 1 | 2 (C)          | cation Memo<br>Region 3 | ory Chip 2<br>Rej | Update Stand Alone Project<br>gion 4 |  |

### f. Enable Freescale EzPort MCU & Send the DIV value (Hex)

If the box is checked, the programmer will automatically enable EzPort. Details please see the « EzPort Support » PDF file on CD-ROM or browse "Other Documents" on http://www.dediprog.com/framework.php?UID=154

#### g. Send Specific Data

If the box is checked, the software will load and send the engineering SPI sequence defined and saved in the "Engineering Mode" Configuration window. This option allows user to create his/her own SPI instruction.

#### h. Identify Chip

If the box is checked, the software will identify before operation starts.

#### i. Reload file each time

If the box is checked, the software will load the same file from the source destination each time before the batch operations (refresh). This option is helpful when another software update the file in parallel (like compiler).

#### j. Require Verification after completion

If this box is checked, the software will verify the contents between the source file and the programmed Serial Flash contents after the batch operations.

### **Methods Comparison:**

**Case 1:** 64Mb Serial flash update with 64Mb file totally different. Memory has been previously programmed and need to be totally erased. Chip Erase: 50sec Sector Erase (64KB): 0.8sec Chip: 128 sectors

|             | Update with BC | Update without BC | Smart Update |
|-------------|----------------|-------------------|--------------|
| Memory Read | 32 sec         | none              | 32 sec       |
| Compare     | 1 sec          | none              | 1 sec        |
| Erase       | 50 sec         | 50 sec            | 100 sec      |
| Program     | 64 sec         | 64 sec            | 64 sec       |
| Verify      | 32 sec         | 32 sec            | 32 sec       |
| TOTAL       | 179 seconds    | 146 seconds       | 229 seconds  |

### **Comparison Chart**

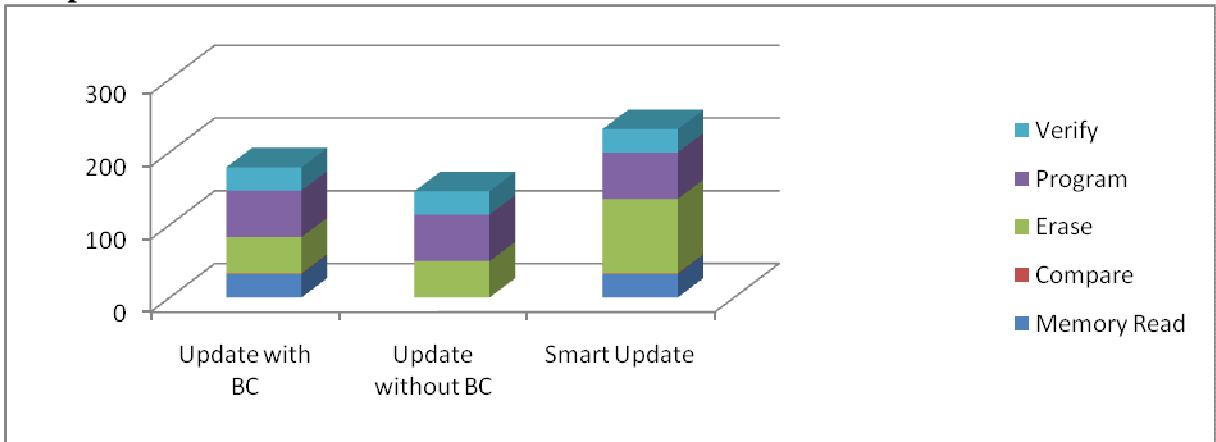

**Conclusion:** If the memory needs to be completely Erased for a file update, the "Update without Blank Check" is the optimum choice. **Time Saving: 20%** 

**Case 2:** 64Mb Serial flash programming with a 64Mb file. Memory has never been programmed (from supplier).

|             | Update with BC | Update without BC | Smart Update |
|-------------|----------------|-------------------|--------------|
| Memory Read | 32 sec         | none              | 32 sec       |
| Compare     | 1 sec          | none              | 1 sec        |
| Erase       | 0 sec          | 50 sec            | 0 sec        |
| Program     | 64 sec         | 64 sec            | 64 sec       |
| Verify      | 32 sec         | <b>32 sec</b>     | 32 sec       |
| TOTAL       | 129 seconds    | 146 seconds       | 129 seconds  |

#### www.dediprog.com

#### **Comparison Chart**

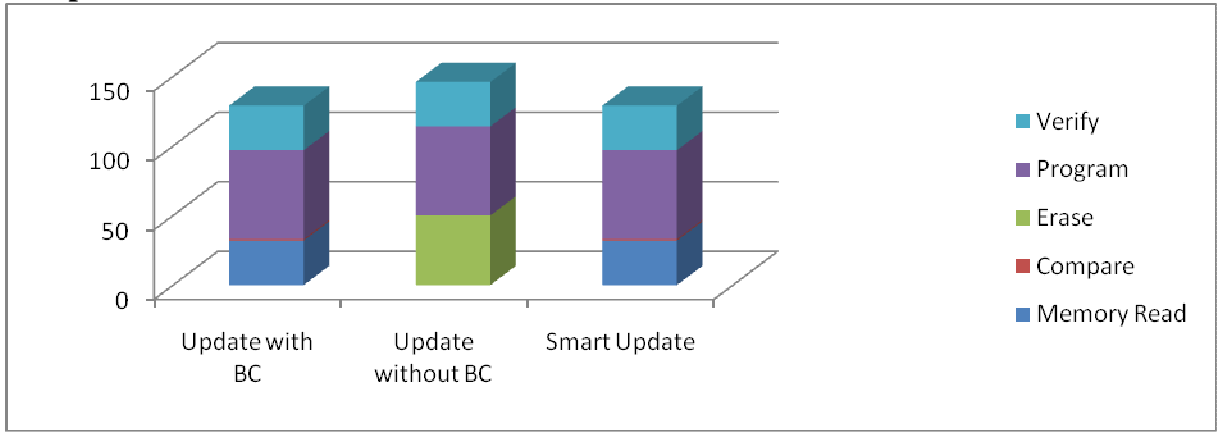

**Conclusion:** If the memory is blank (from supplier), the "Update with Blank Check" or "Smart update" is the optimum choice. **Time Saving: 12%** 

**Case 3:** 64Mb Serial flash update with a 64Mb file with only data differences on 2 sectors or a small file of 2 sectors size only at a specified address. Sector Erase: 0.8 sec Sector Programming: 0.5 sec Sector Verify: 0.25 sec

|             | Update with BC | Update without BC | Smart Update   |
|-------------|----------------|-------------------|----------------|
| Memory Read | 32 sec         | none              | 32 sec         |
| Compare     | 1 sec          | none              | 1 sec          |
| Erase       | 50 sec         | 50 sec            | <b>1.6 sec</b> |
| Program     | 64 sec         | 64 sec            | 1 sec          |
| Verify      | 32 sec         | 32 sec            | 0.5 sec        |
| TOTAL       | 179 seconds    | 146 seconds       | 36 seconds     |

#### **Comparison Chart**

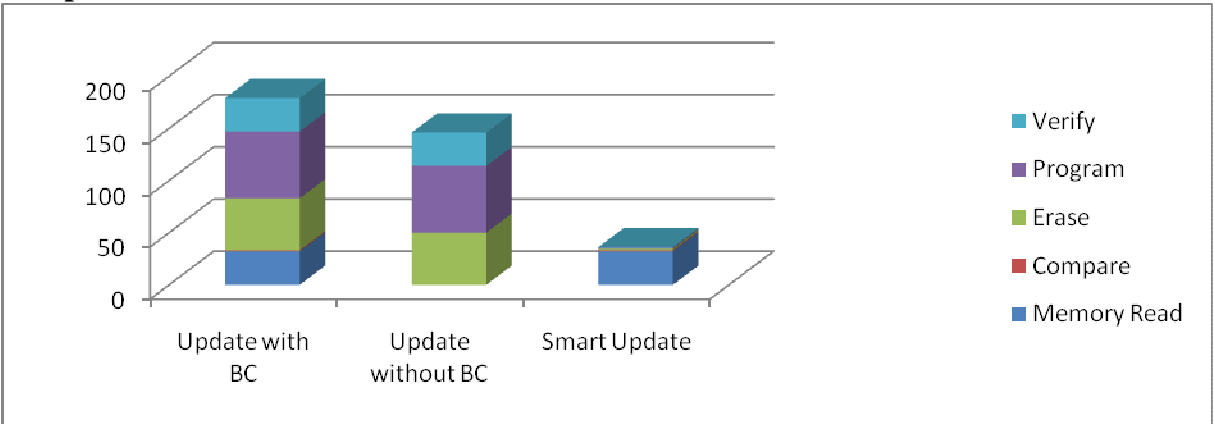

**Conclusion:** If the difference between the memory content and file are small or if the file to be programmed is small, the "Smart update" is the optimum choice. **Time Saving: 75%** 

# 2. Program Configurations

- 1. Program a whole file starting from address 0 of a chip
- 2. Program from specific address of a chip: To program a whole file starting from address 0 of a chip.
- 3. Program up to specific address of a chip: To program a whole file, ending at the last address of a chip. The default ending address will automatically calculated by the software according to memory size.

If the file is smaller than the target Serial Flash, user can define how to fill the rest of the SPI Flash. By default FFh or 00h if selected in the interface.

| Program a whole file starting f | rom address 0 of a chip |
|---------------------------------|-------------------------|
| Fill Unused Space with(Hex):    | 00                      |
| Program from specific address   | of a chip               |
| Starting Address(Hex):          | 0X0000000               |
| Program up to specific address  | of a chip               |
| End Address(Hex):               | 0X1FFFFF                |

# 3. Engineering Mode

This function allows users to define their own SPI command and send it directly to the target SPI flash. This option is powerful as all the non standard SPI commands can be generated even if not supported by our programmer.

Users can define the data bytes to be sent from the programmer to the SPI Flash and the number of bytes to be returned. Users can also define if the status register WIP bit has to be polled to check if the SPI Flash is busy or ready.

Users can save the stream data for future use by click on the "Save" button. **For example:** 

User wants to write "01 02 03" data bytes at the address "00 00 00" and verify.

**First:** programmer needs to set the WEL bit by sending the WREN (06h) command to the SPI Flash as described below:

| <b>DediProg T</b>                | echnology Co. Ltd                               | www.dediprog.com                                                           |   |
|----------------------------------|-------------------------------------------------|----------------------------------------------------------------------------|---|
| Advanced Setting                 | <u>js</u>                                       |                                                                            | × |
| Batch<br>Operations              | To Memory<br>Send byte stream: 06               | (example: 03 ff 00 12),<br>bytes.<br>second after sending the instruction. |   |
| Prog<br>Program<br>Configuration | Send Sav<br>From Memory<br>02 Oseconds elapsed, | e                                                                          |   |

**Second:** programmer needs to send the programming instruction "02h" followed by the address "00 00 00" and the data "01 02 03" and monitor the Status register WIP bit as described below:

| Advanced Setting                                        | 5                                                                                                    | ×                                                                          |
|---------------------------------------------------------|----------------------------------------------------------------------------------------------------|----------------------------------------------------------------------------|
| Batch<br>Batch<br>Operations                            | To Memory Send byte stream:           Ø2 00 00 00 01 02 03         Image: Need to return         Image: Monitor SR for | (example: 03 ff 00 12),<br>bytes.<br>second after sending the instruction. |
| Prog<br>Program<br>Configuration<br>Eng.<br>Engineering | Send Save<br>From Memory<br>00 1.014seconds elapsed.                                                                   |                                                                            |

**Third:** The programmer need to verify the SPI Flash content by sending the Read instruction "03h" and the address "00 00 00" then read the return bytes from the SPI Flash (we read 8 bytes in the following example):

| Advanced Setting                                                | s                                                                                 |                                                                                | × |
|-----------------------------------------------------------------|-----------------------------------------------------------------------------------|--------------------------------------------------------------------------------|---|
| Batch<br>Operations                                             | To Memory<br>Send byte stream: 03 00 00 0<br>✓ Need to return<br>✓ Monitor SR for | 0 (example: 03 ff 00 12),<br>8 bytes.<br>second after sending the instruction. |   |
| Prog<br>Program<br>Configuration<br>Eng.<br>Engineering<br>Mode | Send Sav<br>From Memory<br>00 Oseconds elapsed.<br>01 02 03 ff ff ff ff           | e                                                                              |   |

The return bytes from the SPI Flash are displayed in the "from SPI Flash" window: "01 02 03 FF FF FF FF FF".

The engineering mode can be used to send any instruction to the SPI Flash.

# 4. Modify Status Register

This function allows users to modify or read the status register value of the target serial flash.

The instructions used are:

- For write: "06h" to set the Write Enable and "01h" and user data" to write the status register
- For Read: "05h" to read the status register

| 8                           | Current Value(Hex): | New Value(Hex): |
|-----------------------------|---------------------|-----------------|
| Batch<br>Batch<br>Jerations | 9C                  | FF              |
| <b>3</b>                    | Read Again          | Write to Flash  |

# 5. Miscellaneous Settings

| Vpp Option:                                                                                                    |  |
|----------------------------------------------------------------------------------------------------|--|
| Batch Apply Vpp for program and erase when the memory supports it.                                                                                                    |  |
| Batch<br>Operations<br>© 3.5V<br>© 2.5V<br>Prov                                                                                                    |  |
| Program<br>Configuration SPI Clock Setting<br>Select Clock:<br>12 MHz                                                                                                    |  |
| Eng.         Engineering         Mode         S.R         Modify Status         Register         Werify: I mable Bank Verify Button         Bath: I mable Status         Verify: I mable Status         Verify: I mable Bath Button         Bath: I mable Verify Button         Bath: I mable Status |  |
| Miscellaneous<br>Settings O Lual/Quad IO Option:<br>Always Single IO<br>Enable Dual IO when available<br>Enable Quad IO when available                                                                                                    |  |
| Isolation Free Option:                                                                                                    |  |

# a) Vpp

This setting allows user to enable the Vpp option so the High voltage is applied on the SPI Flash Wp pin to reduce the programming and erasing time.

This option can only be enabled on Serial Flash supporting the Vpp feature.

# b) Vcc

SF series programmers support 3.5V, 2.5V, and 1.8V Vcc. Default of 3.5V Vcc is applied after the software installation. User is able to change the Vcc configuration here and the Vcc setting will be changed and saved until next modification.

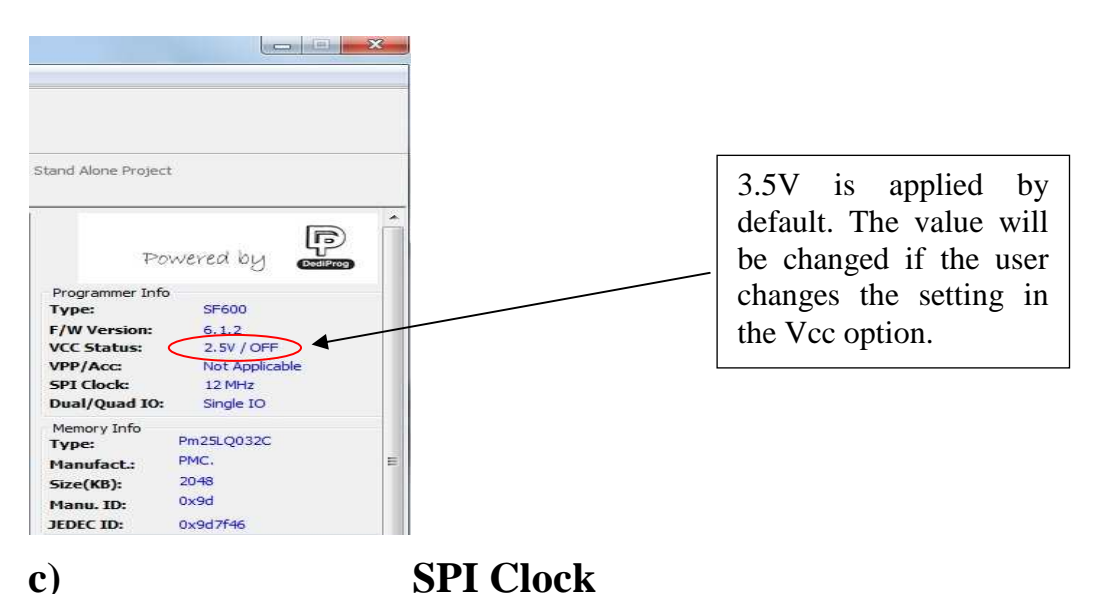

The SPI clock frequency can be adjusted by user to fit the application requirements or SPI Flash performance. Notice that the SPI Flash frequency is defined in the supplier specification for a maximum capacitance usually of 30pf or 15pF max. The application is therefore designed to not exceed this maximum capacitance. In circuit programming does not fulfill anymore this original design as additional capacitance will be added according to the cable length and programmer. Therefore, user cannot expect to program the on board SPI flash according to the maximum frequency of the datasheet as the SPI flash will not be able to drive such capacitance at such high frequency.

In order to comply with the different capacitance and SPI flash driving capability, DediProg provides frequency adjustment of the programmer. Frequency needs to be reduced if the data timings do not comply with the specification.

d)

# **Tool Bar ICON**

Users can hide some tool bar icons if they unselect the icon items in the "tool bar icon configuration setting". For example, if the engineer only wants the operators to use batch icon, he/she can leaves only batch icon selected and save the setting. The operators will only see the batch icon on the tool bar.

|                        | Vpp Option:                                                   |
|------------------------|---------------------------------------------------------------|
| Batch                  | ☐ Apply Vpp for program and erase when the memory supports it |
|                        | Vcc Option:                                                   |
| Pmg                    | ⊙ 3.5∀                                                        |
| Program                | ○ 2.5♥                                                        |
| onfiguration           | O 1.8V                                                        |
| Eng                    | SPI Clock Setting                                             |
| incering Mode          | Select Clock:                                                 |
| 0                      | 12 MHz                                                        |
| S.R<br>biy Status      | Toolber Icon Configuration:                                   |
|                        | Blank: 🔲 Enable Blank Button                                  |
| SIZ                    | Erase: 🔲 Enable Erase Button                                  |
|                        | Prog: Enable Prog Button                                      |
| cellaneous<br>Settings | Verify: Enable Verify Button                                  |
|                        | Batch: F Enable Batch Button                                  |

| e View Help             | 55,610                                                                             |
|-------------------------|------------------------------------------------------------------------------------|
| Detect File             | Batch Edit Config                                                                  |
| urrently working on:    | Application Memory Chip 1 O Application Memory Chip 2 O Update Stand Alone Project |
| (1) 2009-Oct-07 16:54:5 | i1: Welcome to DediProg 5.3.0.10                                                   |
| 2009-Oct-07 16:54:5     | <ol> <li>Start logging</li> <li>Checking USB connection</li> </ol>                 |
| ✓ 2009-Oct-07 16:54:5   | 1: USB OK.                                                                         |
| (1) 2009-Oct-07 16:54:5 | i1: 0.516s elapsed to identify chip.                                               |
| A 2000 Oct 07 16-54-5   | 1: Warning: device unrecognizable or not found.                                    |

www.dediprog.com

# *F.* Supported Devices, Software Version, *Firmware Version*

User can check the Serial flash support list in our web site. This support list is valid for the latest software and firmware so user will have to check the current software and firmware version he is using and update it if necessary.

| Detect File Blank Erase Prog Verify Batch Edit Config                                                                                                    |                                                                                                    |
|----------------------------------------------------------------------------------------------------|----------------------------------------------------------------------------------------------------|
| rently working on:<br>Papel Region 1 Region 2 Region 3 Region 4 Region 5<br>2011-May 16 10:40:54: Welcome to DedIProg 6.0.0.8<br>2011-May 16 10:40:54: Welcome to DedIProg 6.0.0.8<br>2011-May 16 10:40:54: Checking USB connection<br>2011-May 16 10:40:54: Checking USB connection<br>2011-May 16 10:40:54: CC3.3v is applied.<br>2011-May 16 10:40:55: 0.983s elapsed to identify chip.<br>2011-May 16 10:40:56: Current Type: Pm25LQ032C<br>Firmware Version<br>Firmware Version | Programmer Info<br>Type: SF600<br>F/W Version: 6.1.9<br>VCC Status: 3.5V / OFF<br>VPP/Acc: Not Applicable<br>SPI Clock: 12 MHz<br>Dual/Quad IO: Single IO<br>Memory Info<br>Type: Programmer SLQ032C<br>Memory Info           |
| Click Help/About Dediprog to check the<br>supported devices of software                                                                                                    | Manufact: 1164<br>Size(KB): 2048<br>Manu. ID: 0x9d<br>JEDEC ID: 0x9d7F46<br>File Info<br>Name :<br>Size:<br>Checksum(File size) :<br>Checksum(Chip size) :<br>Batch Config setting<br>Full Chip update<br>Partial Lindsta and |

# **IV. Dediprog SF Software Production GUI**

Dediprog SF software production GUI is only available after the software version 5.x.x. The production GUI allows users to plug in and operate multiple SF100/SF200/SF300/SF600 in the same time.

The new software will remove the old USB driver when it detects such driver during the installation. New USB driver is required in order to run the software and the driver will come together with the software CD ROM or it can be downloaded from Dediprog website.

In order to run more than one SF programmer in the same time reliably, USB hub with individual power supply is highly recommended.

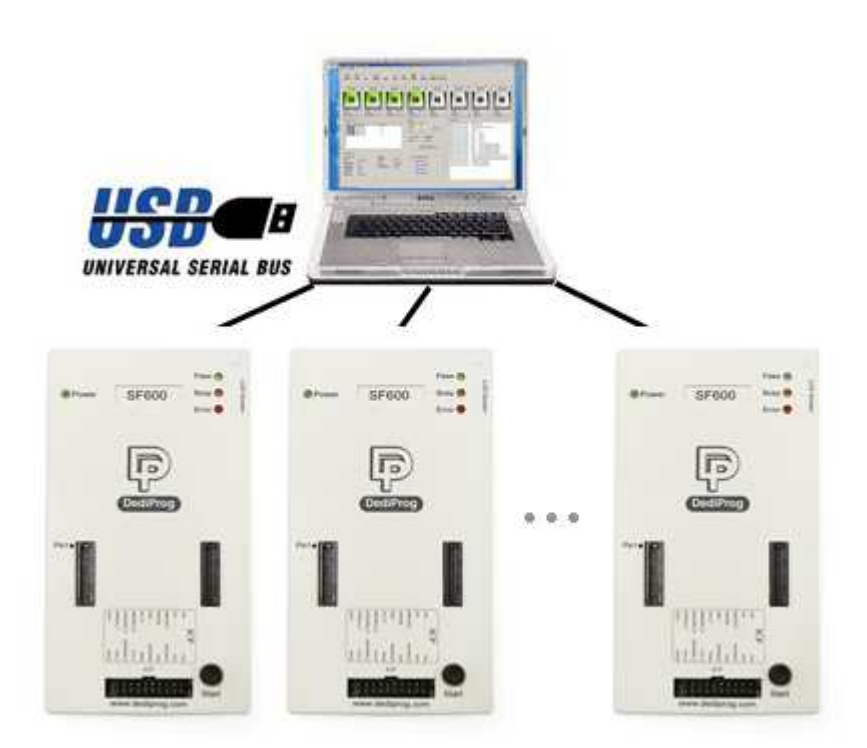

Multi-Programmers Capability for SF series programmers

In order to run production GUI, USB plug in of all the intended programmers is required prior to opening the software. It is not recommended to add (plug in) or reduce (unplug) any number of programmers when the software is already opened.

The production software does not provide auto chip detect feature and therefore "programmer search" and "chip select" are required prior to any other operations.

The production GUI manual will only illustrate the items not covered by the engineering GUI. Therefore function explanations such as Program, Erase, Blank check, etc will not be repeated here.

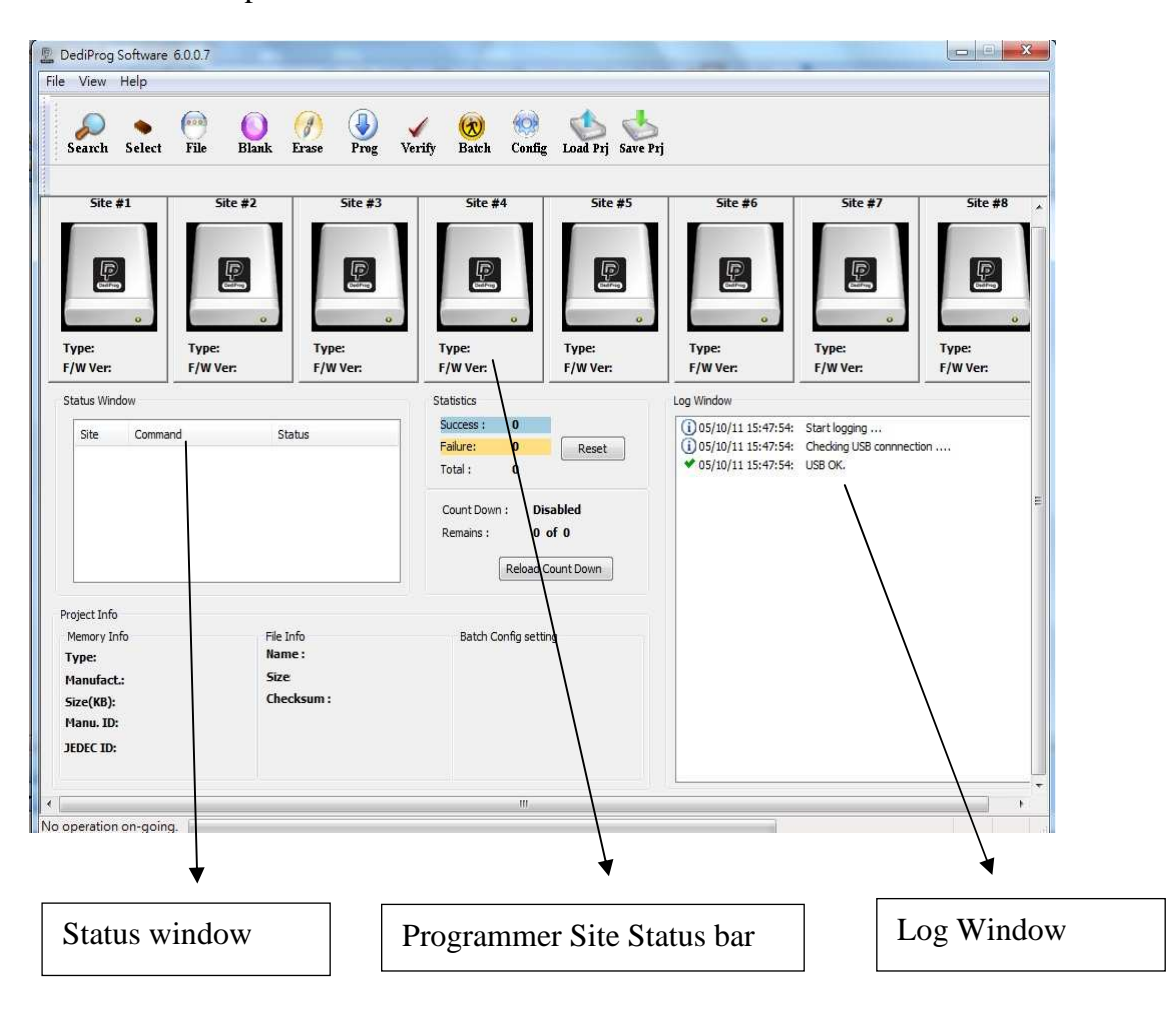

# A. Search and Select

When click on "search", the software will show programmer type. The default of programmer type is SF100. Please select the programmer you are using and click Rescan.

### **Search Programmer:**

The found programmers will be listed along with site number. The site number is given by the Window OS randomly and therefore users can use the "blink" and "up" and "down" button to adjust the real sequence of the connected programmer. When click on "blink", the connected programmer will blink on its green LED once. Users can use this

#### www.dediprog.com

feature to locate the programmer associated with its site number. For programmers with firmware version after 5.x.x, Dediprog will write a serial number in the hardware before shipping out and the serial number will be displayed in the following screen snapshot.

| Site    | Programmer | UID      |       |
|---------|------------|----------|-------|
| Site #1 | SF600      | DP000000 | Blink |
| Site #2 | SF600      | DP000000 | Blink |
|         |            |          | Blink |
|         |            |          | Blink |
|         |            |          | Blink |
|         |            |          | Blink |
|         |            |          | Blink |
|         |            |          | Blink |

### **Select Memory Type:**

The production software does not provide auto chip detect feature users will need to select the target memory manually.

| ilters:                                                                                                    | Memory List:                                                                                                    |        |   |                             |
|----------------------------------------------------------------------------------------------------|----------------------------------------------------------------------------------------------------|--------|---|-----------------------------|
| Manufacturer AMIC Atmel CFon/EON ESMT Freescale GigaDevice Intel Macronix Numonyx PMC. SANYO SiliconBule Spansion SST | IB00338           1003337           25,F020A           25,F020A           25,F040A           25,F040B           25,F040B           25,F04B |        |   |                             |
|                                                                                                    | ОК                                                                                                    | Cancel |   | Manually selected chip type |
|                                                                                                    | OK                                                                                                    | Cancel | L |                             |

After the search step and the to-be-programmed chip is selected, the main GUI will have updated information on the Programmer SITE Status bar, the status window and the log window.

| liProg Technology Co. Ltd                                                                                                    |                                           | W                   | ww.dedipro                                                                                                    | g.com                                                  |                                                   |
|----------------------------------------------------------------------------------------------------|-------------------------------------------|---------------------|----------------------------------------------------------------------------------------------------|--------------------------------------------------------|---------------------------------------------------|
| DediProg Software 6.0.0.7                                                                                                    |                                           |                     |                                                                                                    |                                                        |                                                   |
| View Help                                                                                                    |                                           |                     |                                                                                                    |                                                        |                                                   |
| Search Select File Blank Erase Prog                                                                                                    | Verify Batch Conf                         | ig Load Prj Save Pr | ġ                                                                                                    |                                                        |                                                   |
| Site #1 Site #2 Site #3                                                                                                    | Site #4                                   | Site #5             | Site #6                                                                                                    | Site #7                                                | Site #8                                           |
|                                                                                                    |                                           | P                   |                                                                                                    |                                                        |                                                   |
| Type:         SF600         Type:         SF600         Type:           F/W Ver:         6.1.7         F/W Ver:         6.1.7         F/W Ver: | Type:<br>F/W Ver:                         | Type:<br>F/W Ver:   | Type:<br>F/W Ver:                                                                                                    | Type:<br>F/W Ver:                                      | Type:<br>F/W Ver:                                 |
| Status Window                                                                                                    | Statistics                                |                     | Log Window                                                                                                    |                                                        |                                                   |
| Site Command Status                                                                                                    | Success : 0                               |                     | 05/10/11 16:53:15                                                                                                    | : Start logging                                        | 101 102 00 F-                                     |
| Site #1 Select Chip OK                                                                                                    | Failure: 0                                | Reset               | (i) 05/10/11 16:53:15: Checking USB connection                                                                                                    |                                                        | tion                                              |
| Site #2 Select Chip OK                                                                                                    | lotal: 0                                  |                     | (1) 05/10/11 16:53:20                                                                                                    | : Site 1 - SF600                                       |                                                   |
|                                                                                                    | Count Down : Disabled<br>Remains : 0 of 0 |                     | (1) 05/10/11 16:53:20:         Site 2 - SF600           (1) 05/10/11 16:53:25:         Site 1 - Type Pm25LQ032C is applied           (1) 05/10/11 16:53:25:         Site 2 - Type Pm25LQ032C is applied |                                                        |                                                   |
|                                                                                                    | Reload                                    | Count Down          | (i) 05/10/11 16:53:30<br>• 05/10/11 16:53:30                                                                                                    | : Loading C: \Users \Dear<br>: C: \Users \Dean \Deskto | n \Desktop \random \8R<br>)p \random \8R.bin Loac |
| rnject Info                                                                                                    |                                           |                     | (1) 05/10/11 16:53:30<br>(1) 05/10/11 16:53:30                                                                                                    | : Operation completed.<br>: 0.046 seconds elanser      | t.                                                |
| Memory Info File Info                                                                                                    | Batch Config se                           | tting               | <b>S</b>                                                                                                    |                                                        |                                                   |
| Type: Pm25LQ032C Name: 8R.bin                                                                                                    |                                           |                     |                                                                                                    |                                                        |                                                   |
| Manufact.: PMC. Size 0x100000<br>Charlesum: 0x75747                                                                                            |                                           |                     |                                                                                                    |                                                        |                                                   |
| Size(KB): 2048 Circcisum: 0x/16/07                                                                                                    | 3                                         |                     |                                                                                                    |                                                        |                                                   |
| JEDEC ID: 0x9d7f46                                                                                                    |                                           |                     |                                                                                                    |                                                        |                                                   |
|                                                                                                    |                                           |                     |                                                                                                    |                                                        |                                                   |

# **B.** Batch Config

By clicking on the "config" icon, users can access to configure the batch setting. Users may click on the option "Send Specific Data" for sending the stream data before reading/writing the device. This customized SPI sequence can be created in the "engineering interface".

Users may click on the "Add" or "Remove" for Batch Operation Options directly.

| tch.   | Send Specific Data. File path:                                                                    | * Find                       |
|--------|---------------------------------------------------------------------------------------------------|------------------------------|
| ations | Batch Operation Options:                                                                          | Operation Options Selected : |
|        | Identify Chip (Recommanded)<br>Blank Check<br>Erase Whole Chip<br>Program Chip<br>Checksum Verify | Add >><br>< Remove           |
|        |                                                                                                   |                              |

# C. Single Site programming

By click on the right mouse button after pointing to a specific Programmer Site number, users will have the access of programming options to the pointed programmer site.

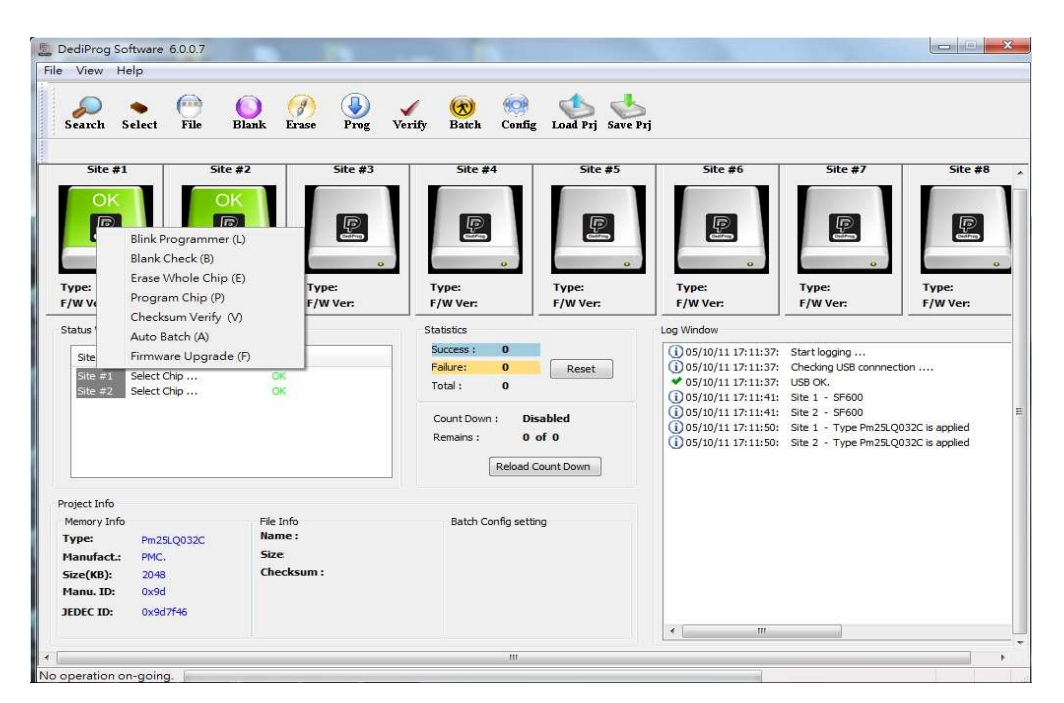

# V. Dediprog Windows Command Line

# A. Introduction

The window command line has been designed to control our programmer from another software. This feature will be convenient to synchronize the two software in development (For example: program the memory automatically after the code has been compiled) or in production (for example: Program automatically the Serial Flash via the ICT tester after the hardware has been checked).

Command result "log.txt" file will be automatically saved under following folders: Windows XP:

C:\Documents and Settings\User\Application Data\DediProg\SF100

Windows Vista and Windows 7: C:\Users\user\AppData\Roaming\DediProg\SF100

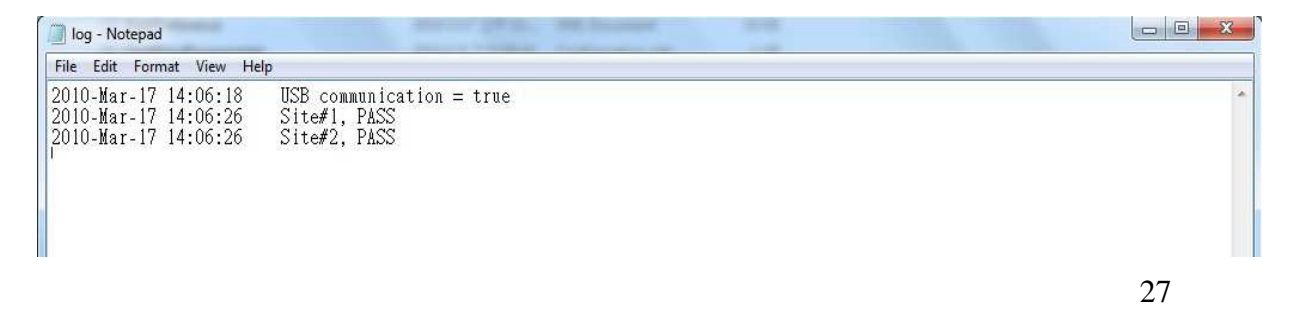

This .txt file has to be checked to make sure that the operation has been successful. Time stamp can also be checked to be sure that the result has been updated with a new value.

Below are the error messages in the log.txt file.FAIL Identify FailFAIL Blank FailFAIL Erase FailFAIL Program FailFAIL Read FailFAIL Send Specific data Fail

FAIL Verify Fail

FAIL Unknow

To get more information about these methods please contact DediProg.

### Window DOS command

| Basic Usages:                      |                                                                                  |
|------------------------------------|----------------------------------------------------------------------------------|
| Dpcmd –uxxx                        |                                                                                  |
| Dpcmd /uxxx                        |                                                                                  |
| Dpcmdauto=xxx                      |                                                                                  |
| (space is not needed between       | the switches and parameters. E.g. dpcmd –ubio.bin $\rangle$                      |
| Basic Switches(switches in t)      | his group are mutual exclusive):                                                 |
| -? [he lp ]                        | show this help message                                                           |
| list                               | nwint sunnowted chin list                                                        |
| -d [detect ]                       | detect chin                                                                      |
| $-h \left[h \right]_{ank}$         |                                                                                  |
|                                    |                                                                                  |
| -e [erase ]<br>-r [read ] arg      | read chip contents and save to a bin/hex/s19                                     |
|                                    | - upp CIDOUT for the corports                                                    |
|                                    |                                                                                  |
| -p tprog 1 arg                     | program chip without erase                                                       |
| -u Lauto J arg                     | automatically run the following sequence:                                        |
|                                    | - Read the memory content                                                        |
|                                    | - Compare the memory content                                                     |
|                                    | <ul> <li>Erase only the sectors with some differences</li> </ul>                 |
|                                    | <ul> <li>Program only the erased sectors with the file</li> </ul>                |
|                                    | data from address Ø                                                              |
| -z [batch ] arg                    | automatically run the following sequence:                                        |
|                                    | <ul> <li>check if the chip is blank or not;</li> </ul>                           |
|                                    | - erase the entire chip(if not blank);                                           |
|                                    | - program a whole file starting from address Ø                                   |
| -s [sum ]                          | display chip content checksum                                                    |
| -f [fsum ] arg                     | display the file checksum                                                        |
| U U                                | - needs to work with a file                                                      |
| waw-instruction awa                | issue waw sewial flash instwuctions                                              |
| Taw Instruction arg                | - use sparses("") to delimit butes                                               |
|                                    | - instanctions must be enclosed in double                                        |
|                                    |                                                                                  |
|                                    | QUULALIUN MARKSV 7                                                               |
|                                    | Example:                                                                         |
|                                    | dpcmdraw-instruction "03 FF 00 12"                                               |
| raw-require-return arg (=          | =0) decimal bytes of result to return in decimal after issuing raw instructions. |
|                                    | - used along withraw-instruction only.                                           |
|                                    | Example:                                                                         |
|                                    | dpcmdraw-instruction "03 FF 00 12"raw-req                                        |
|                                    | uire-return 1                                                                    |
|                                    |                                                                                  |
| Optional Switches that add fi      | ine-tune ability to Basic Switches:                                              |
| -a [addr ] arg he                  | <pre>kadecimal starting address hexadecimal(e.g.</pre>                           |
| 0×1                                | 1000),                                                                           |
| - ,                                | works withprog/read/sum/auto only                                                |
| - 6                                | lefaults to 0. if omitted.                                                       |
| -1 [length ] arg hes               | adecimal length to read/program in butes.                                        |
|                                    | works withmrog/read/sum/auto onlu                                                |
|                                    | lefaults to whole file if omitted                                                |
| -u [uerifu ]                       | ifu checksum file and chip                                                       |
|                                    | iny enconsum file and enip                                                       |
|                                    | l anone once with an her welve a PP                                              |
| $- \frac{1}{1}$ arg (- $FF$ ) $F1$ | is spare space with an nex value(e.g.FF),                                        |
| - (                                | works withprog,auto only                                                         |
| type arg Spe                       | city a type to override auto detection                                           |
|                                    | ise                                                                              |

### www.dediprog.com

| IUCK-SUARU ARY                                                                                                    | hexadecimal starting address(e.g. 0x1000),                                                                                                    |
|----------------------------------------------------------------------------------------------------|----------------------------------------------------------------------------------------------------|
|                                                                                                    | - works withprog/read/sum/auto only                                                                                                    |
|                                                                                                    | - defaults to 0, if omitted.                                                                                                    |
| lock-length arg                                                                                                    | hexadecimal length of area that will be kept                                                                                                    |
|                                                                                                    | - used along withauto only.                                                                                                    |
| blink arg                                                                                                    |                                                                                                    |
|                                                                                                    | - Ø : Blink green LED 3 times from USB1 to USBn                                                                                                    |
|                                                                                                    | (Default)                                                                                                    |
|                                                                                                    | note: the sequence is assigned by US during USB                                                                                                    |
|                                                                                                    | - 1: Blink the programmer connected to USB1 3 times.                                                                                                    |
|                                                                                                    | - n: Blink the programmer connected to USBn 3 times.                                                                                                    |
| device arg                                                                                                    | (work with all Basic Switches)                                                                                                    |
|                                                                                                    | - 1: activate only the programmer connected to USB1                                                                                                    |
|                                                                                                    | - n: activate only the programmer connected to USBn<br>note: if "demice" is not used, the command will                                                                                                    |
|                                                                                                    | be executed on all connected programmer.                                                                                                    |
| fix-device arg                                                                                                    | Fix programmer serial number with programmer                                                                                                    |
|                                                                                                    | sequence.                                                                                                    |
|                                                                                                    | <ul> <li>instructions must be enclosed in double quotation</li> </ul>                                                                                                    |
|                                                                                                    | Example:                                                                                                    |
|                                                                                                    | dpcmdfix-device "1 DP000001"                                                                                                    |
| list-device-id arg                                                                                                    |                                                                                                    |
|                                                                                                    | - Ø : List all ID of programmers from USB1 to USBn<br>(Default)                                                                                                    |
|                                                                                                    | note: the sequence is assigned by OS during USB                                                                                                    |
|                                                                                                    | plug-in                                                                                                    |
|                                                                                                    | - 1: Prompt the device ID of programmer connected to                                                                                                    |
|                                                                                                    | USB1.<br>- nº Prompt the deujce ID of programmer connected to                                                                                                    |
|                                                                                                    | USBn.                                                                                                    |
|                                                                                                    |                                                                                                    |
|                                                                                                    |                                                                                                    |
| iscellaneous options:                                                                                                    |                                                                                                    |
| iscellaneous options:<br>-t [timeout ] arg (=<br>-r [target ] avg (=1                                                                                                    | 300) Timeout value in seconds                                                                                                    |
| liscellaneous options:<br>-t [timeout ] arg (≕<br>-g [target ] arg (=1                                                                                                    | 300) Timeout value in seconds<br>)   Target Options<br>Available values:                                                                                                    |
| liscellaneous options:<br>-t [timeout ] arg (=<br>-g [target ] arg (=1                                                                                                    | 300) Timeout value in seconds<br>) Target Options<br>Available values:<br>1, Chip 1(Default)                                                                                                    |
| liscellaneous options:<br>-t [timeout ] arg (=<br>-g [target ] arg (=1                                                                                                    | 300) Timeout value in seconds<br>> Target Options<br>Available values:<br>1. Chip 1(Default)<br>2. Chip 2                                                                                                    |
| liscellaneous options:<br>-t [timeout ] arg (=<br>-g [target ] arg (=1                                                                                                    | 300) Timeout value in seconds > Target Options Available values: <ol> <li>Chip 1(Default)</li> <li>Chip 2</li> <li>Socket</li> </ol>                                                                                                    |
| liscellaneous options:<br>-t [timeout ] arg (=<br>-g [target ] arg (=1<br>ucc arg (=0)                                                                                                    | 300) Timeout value in seconds > Target Options Available values: <ol> <li>Chip 1(Default)</li> <li>Chip 2</li> <li>Socket</li> <li>reference card</li> </ol> specify vcc                                                                                                    |
| liscellaneous options:<br>-t [timeout ] arg (=<br>-g [target ] arg (=1<br>ucc arg (=0)                                                                                                    | <pre>300) Timeout value in seconds ) Target Options Available values:     1, Chip 1(Default)     2, Chip 2     3, Socket     0, reference card     specify vcc     0, 3.5U(Default)</pre>                                                                                                    |
| liscellaneous options:<br>-t [timeout ] arg (=<br>-g [target ] arg (=1<br>vcc arg (=0)                                                                                                    | <pre>300) Timeout value in seconds &gt; Target Options Available values:     1, Chip 1(Default)     2, Chip 2     3, Socket     0, reference card     specify vcc     0, 3.5U(Default)     1, 2.5U</pre>                                                                                                    |
| liscellaneous options:<br>-t [timeout ] arg (=<br>-g [target ] arg (=1<br>vcc arg (=0)                                                                                                    | 300) Timeout value in seconds > Target Options<br>Available values: <ol> <li>Chip 1(Default)</li> <li>Chip 2</li> <li>Socket</li> <li>reference card</li> <li>reference card</li> <li>specify vcc</li> <li>3.50(Default)</li> <li>2.50</li> <li>1.80</li> </ol>                                                                                                    |
| liscellaneous options:<br>-t [timeout ] arg (=<br>-g [target ] arg (=1<br>ucc arg (=0)                                                                                                    | <pre>300) Timeout value in seconds &gt; Target Options Available values:     1, Chip 1(Default)     2, Chip 2     3, Socket     0, reference card     specify vcc     0, 3.5U(Default)     1, 2.5U     2, 1.8U     1800 ~ 3800, 1.8 ~ 3.8U (minimum step 100mU)     (For SF600 only)</pre>                                                                                                    |
| liscellaneous options:<br>-t [timeout ] arg (=<br>-g [target ] arg (=1<br>vcc arg (=0)                                                                                                    | <pre>300) Timeout value in seconds &gt; Target Options Available values:     1, Chip 1(Default)     2, Chip 2     3, Socket     0, reference card     specify vcc     0, 3.5U(Default)     1, 2.5U     2, 1.8U     1800 ~ 3800, 1.8 ~ 3.8U (minimum step 100mU)     (For SF600 only)     - work withprog anderase.</pre>                                                                                                    |
| <pre>liscellaneous options:<br/>-t [timeout ] arg (=<br/>-g [target ] arg (=1<br/>ucc arg (=0)</pre>                                                                                                    | <pre>300) Timeout value in seconds<br/>&gt; Target Options<br/>Available values:<br/>1. Chip 1(Default)<br/>2. Chip 2<br/>3. Socket<br/>0. reference card<br/>specify vcc<br/>0. 3.5U(Default)<br/>1. 2.5U<br/>2. 1.8U<br/>1800 ~ 3800. 1.8 ~ 3.8U (minimum step 100mU)<br/>(For SF600 only)<br/>- work withprog anderase.<br/>apply vpp when the memory chip supports it</pre>                                                                                                    |
| <pre>liscellaneous options:<br/>-t [timeout ] arg (=<br/>-g [target ] arg (=1<br/>ucc arg (=0)<br/>upp<br/>log</pre>                                                                                                    | <pre>300) Timeout value in seconds<br/>) Target Options<br/>Available values:<br/>1. Chip 1(Default)<br/>2. Chip 2<br/>3. Socket<br/>0. reference card<br/>specify vcc<br/>0. 3.5U(Default)<br/>1. 2.5U<br/>2. 1.8U<br/>1800 ~ 3800. 1.8 ~ 3.8U (minimum step 100mU)<br/>(For SF600 only)<br/>- work withprog anderase.<br/>apply vpp when the memory chip supports it<br/>write operation result into file "%appdata%\dedip<br/>mon SF100&gt;log tyt"</pre>                                                                                                    |
| <pre>liscellaneous options:<br/>-t [timeout ] arg (=<br/>-g [target ] arg (=1<br/>vcc arg (=0)<br/>vcc arg (=0)<br/>log<br/>-i [silent ]</pre>                                                                                                    | <pre>300) Timeout value in seconds<br/>) Target Options<br/>Available values:<br/>1. Chip 1(Default)<br/>2. Chip 2<br/>3. Socket<br/>0. reference card<br/>specify vcc<br/>0. 3.5U(Default)<br/>1. 2.5U<br/>2. 1.8U<br/>1800 ~ 3800. 1.8 ~ 3.8U (minimum step 100mU)<br/>(For SF600 only)<br/>- work withprog anderase.<br/>apply vpp when the memory chip supports it<br/>write operation result into file "%appdata%\dedip<br/>rog\SF100\log.txt"<br/>suppress the display of real-time timer counting</pre>                                                                                                    |
| <pre>liscellaneous options:<br/>-t [timeout ] arg (=<br/>-g [target ] arg (=1<br/>vcc arg (=0)<br/>vcc arg (=0)<br/>log<br/>-i [silent ]</pre>                                                                                                    | <pre>300) Timeout value in seconds<br/>&gt; Target Options<br/>Available values:<br/>1, Chip 1(Default)<br/>2, Chip 2<br/>3. Socket<br/>0, reference card<br/>specify vcc<br/>0, 3.5U(Default)<br/>1, 2.5U<br/>2, 1.8U<br/>1800 ~ 3800, 1.8 ~ 3.8U (minimum step 100mU)<br/>(For SF600 only)<br/>- work withprog anderase.<br/>apply vpp when the memory chip supports it<br/>write operation result into file "%appdata% dedip<br/>rog%SF100\log.txt"<br/>suppress the display of real-time timer counting<br/>- used when integrating with 3rd-party tools(e.g.</pre>                                                                                                    |
| <pre>liscellaneous options:<br/>-t [timeout ] arg (=<br/>-g [target ] arg (=1<br/>vcc arg (=0)<br/>vpp<br/>log<br/>-i [silent ]</pre>                                                                                                    | <pre>300) Timeout value in seconds<br/>&gt; Target Options<br/>Available values:<br/>1, Chip 1(Default)<br/>2, Chip 2<br/>3, Socket<br/>0, reference card<br/>specify vcc<br/>0, 3.5U(Default)<br/>1, 2.5U<br/>2, 1.8U<br/>1800 ~ 3800, 1.8 ~ 3.8U (minimum step 100mU)<br/>(For SF600 only)<br/>- work withprog anderase.<br/>apply vpp when the memory chip supports it<br/>write operation result into file "%appdata% dedip<br/>rog%SF100\log.txt"<br/>suppress the display of real-time timer counting<br/>- used when integrating with 3rd-party tools(e.g.<br/>IDE)</pre>                                                                                                    |
| <pre>liscellaneous options:<br/>-t [timeout ] arg (=<br/>-g [target ] arg (=1<br/>vcc arg (=0)<br/>vcc arg (=0)<br/>vcc arg (=0)<br/>vcc arg (=0)<br/>vcc arg (=0)<br/>vcc arg (=2)</pre>                                                                                                    | <pre>300) Timeout value in seconds<br/>&gt; Target Options<br/>Available values:<br/>1, Chip 1(Default)<br/>2, Chip 2<br/>3, Socket<br/>0, reference card<br/>specify vcc<br/>0, 3.5U(Default)<br/>1, 2.5U<br/>2, 1.8U<br/>1800 ~ 3800, 1.8 ~ 3.8U (minimum step 100mU)<br/>(For SF600 only)<br/>- work withprog anderase.<br/>apply upp when the memory chip supports it<br/>write operation result into file "%appdata%\dedip<br/>rog\SF100\log.txt"<br/>suppress the display of real-time timer counting<br/>- used when integrating with 3rd-party tools(e.g.<br/>IDE)<br/>specify SPI clock:<br/>2 12 MHz(Default)</pre>                                                                                     |
| <pre>liscellaneous options:<br/>-t [timeout ] arg (=:<br/>-g [target ] arg (=1<br/>ucc arg (=0)<br/>ucc arg (=0)<br/>ucc arg (=0)<br/>ucc arg (=0)<br/></pre>                                                                                                    | <pre>300) Timeout value in seconds<br/>&gt; Target Options<br/>Available values:<br/>1. Chip 1(Default)<br/>2. Chip 2<br/>3. Socket<br/>0. reference card<br/>specify vcc<br/>0. 3.50(Default)<br/>1. 2.50<br/>2. 1.80<br/>1800 ~ 3800. 1.8 ~ 3.80 (minimum step 100mU)<br/>(For SF600 only)<br/>- work withprog anderase.<br/>apply upp when the memory chip supports it<br/>write operation result into file "%appdata%\dedip<br/>rog\SF100\log.txt"<br/>suppress the display of real-time timer counting<br/>- used when integrating with 3rd-party tools(e.g.<br/>IDE&gt;<br/>specify SPI clock:<br/>2. 12 MHz(Default)<br/>0. 24 MHz</pre>                                                                   |
| <pre>liscellaneous options:<br/>-t [timeout ] arg (=:<br/>-g [target ] arg (=1<br/>ucc arg (=0)<br/>ucc arg (=0)<br/>upp<br/>log<br/>-i [silent ]<br/>spi-clk arg (=2)</pre>                                                                                                    | <pre>300) Timeout value in seconds<br/>&gt; Target Options<br/>Available values:<br/>1. Chip 1(Default)<br/>2. Chip 2<br/>3. Socket<br/>0. reference card<br/>specify vcc<br/>0. 3.50(Default)<br/>1. 2.50<br/>2. 1.80<br/>1800 ~ 3800. 1.8 ~ 3.80 (minimum step 100mU)<br/>(For SF660 only)<br/>- work withprog anderase.<br/>apply vpp when the memory chip supports it<br/>write operation result into file "%appdata%\dedip<br/>rog\SF100\log.txt"<br/>suppress the display of real-time timer counting<br/>- used when integrating with 3rd-party tools(e.g.<br/>IDE)<br/>specify SPI clock:<br/>2. 12 MHz(Default)<br/>0. 24 MHz<br/>1.8 MHz</pre>                                                          |
| <pre>liscellaneous options:<br/>-t [timeout ] arg (=<br/>-g [target ] arg (=1<br/>vcc arg (=0)<br/>vcc arg (=0)<br/>vcc</pre> | <pre>300) Timeout value in seconds<br/>) Target Options<br/>Available values:<br/>1. Chip 1(Default)<br/>2. Chip 2<br/>3. Socket<br/>0. reference card<br/>specify vcc<br/>0. 3.5U(Default)<br/>1. 2.5U<br/>2. 1.8U<br/>1800 ~ 3800, 1.8 ~ 3.8U (minimum step 100mU)<br/>(For SF600 only)<br/>- work withprog anderase.<br/>apply vpp when the memory chip supports it<br/>write operation result into file "%appdata%\dedip<br/>rog\SF100\log.txt"<br/>suppress the display of real-time timer counting<br/>- used when integrating with 3rd-party tools(e.g.<br/>IDE)<br/>specify SPI clock:<br/>2, 12 MHz(Default)<br/>0, 24 MHz<br/>1, 8 MHz<br/>3, 3 MHz<br/>3, 3 MHz</pre>                                  |
| <pre>liscellaneous options:<br/>-t [timeout ] arg (=<br/>-g [target ] arg (=1<br/>vcc arg (=0)<br/>vcc arg (=0)<br/>log<br/>-i [silent ]<br/>spi-clk arg (=2)</pre>                                                                                                    | <pre>300) Timeout value in seconds<br/>) Target Options<br/>Available values:<br/>1. Chip 1(Default)<br/>2. Chip 2<br/>3. Socket<br/>0. reference card<br/>specify vcc<br/>0. 3.5V(Default)<br/>1. 2.5U<br/>2. 1.8U<br/>1800 ~ 3800, 1.8 ~ 3.8U (minimum step 100mU)<br/>(For SF600 only)<br/>- work withprog anderase.<br/>apply vpp when the memory chip supports it<br/>write operation result into file "%appdata%\dedip<br/>rog\SF100\log.txt"<br/>suppress the display of real-time timer counting<br/>- used when integrating with 3rd-party tools(e.g.<br/>IDE)<br/>specify SPI clock:<br/>2, 12 MHz(Default)<br/>0, 24 MHz<br/>1, 8 MHz<br/>3, 3 MHz<br/>4, 2.18 MHz<br/>5, 1.5 MHz</pre>                |
| <pre>liscellaneous options:<br/>-t [timeout ] arg (=<br/>-g [target ] arg (=1<br/>vcc arg (=0)<br/>vcc arg (=0)<br/>i [silent ]<br/>spi-clk arg (=2)</pre>                                                                                                    | <pre>300) Timeout value in seconds<br/>) Target Options<br/>Available values:<br/>1. Chip 1(Default)<br/>2. Chip 2<br/>3. Socket<br/>0. reference card<br/>specify vcc<br/>0. 3.5U(Default)<br/>1. 2.5U<br/>2. 1.8U<br/>1800 ~ 3800, 1.8 ~ 3.8U (minimum step 100mU)<br/>(For SF600 only)<br/>- work withprog anderase.<br/>apply vpp when the memory chip supports it<br/>write operation result into file "%appdata% dedip<br/>rog%SF100\log.txt"<br/>suppress the display of real-time timer counting<br/>- used when integrating with 3rd-party tools(e.g.<br/>IDE)<br/>specify SPI clock:<br/>2, 12 MHz(Default)<br/>0, 24 MHz<br/>1, 8 MHz<br/>3, 3 MHz<br/>4, 2.18 MHz<br/>5, 1.5 MHz<br/>6, 750 KHz</pre> |

# B. How to Start

Dediprog window dos command line software is executed by the file "dpcmd.exe." There are three different ways to run the dos command line.

- 1. Double click on the "dpcmd" icon on your desktop and type in dpcmd and enter.
- 2. Change your dos directory to the same location where "dpcmd.exe" is located. C:\program files\dediprog\SF100
- 3. Type in the following command to auto direct the dpcmd command to the "dpcmd.exe" location.

Set path=%path%;"c:\program files\dediprog\SF100"

# C. Basic Usages

- 1. dpcmd -r"f:\file.bin",
- reads the chip and save it into a file "file.bin"
- 2. dpcmd -rSTDOUT -a0x100 -l0x23, reads 0x23 bytes starting from 0x100 and display it on the screen
- 3. dpcmd -ufile.bin, erases and then program file.bin into the serial flash
- 4. dpcmd -pfile.bin -a0x100, writes file.bin into the serial flash starting from address 0x100
- 5. dpcmd -pfile.bin -x0xaa, programs file.bin into the serial flash and fill the rest area with 0xaa

**Remarks:** -a, -l only works with -p, -r, -s

Remarks: -x only works with -p

**Remarks:** space is not needed between the switches parameters. E.g. dpcmd -ubio.bin

# D. Basic Switches

| -? [help ]     | show this help message                            |
|----------------|---------------------------------------------------|
| list           | print supported chip list                         |
| -d [detect ]   | detect chip                                       |
| -b [blank ]    | blank check                                       |
| -e [erase ]    | erase entire chip                                 |
| -r [read ] arg | read chip contents and save to a bin/hex/s19 file |
|                | - use STDOUT for the console.                     |
| -p [prog ] arg | program chip without erase                        |
| -u [auto ] arg | automatically run the following sequence:         |
|                | - Read the memory content                         |
|                | - Compare the memory content                      |
|                |                                                   |

31

| -z [batch ] arg     | <ul> <li>Erase onl</li> <li>Program<br/>data from<br/>automatica</li> <li>check if t</li> <li>erase the</li> <li>program</li> </ul> | y the sectors with some differences<br>only the erased sectors with the file<br>address 0<br>ally run the following sequence:<br>he chip is blank or not;<br>entire chip(if not blank);<br>a whole file starting from address 0                                                                                                    |
|---------------------|----------------------------------------------------------------------------------------------------|----------------------------------------------------------------------------------------------------|
| -s [sum ]           | display cl                                                                                                    | nip content checksum                                                                                                    |
| -f [fsum ] arg      | display the                                                                                                    | e file checksum                                                                                                    |
| _                   | - needs to                                                                                                    | work with a file                                                                                                    |
| raw-instruction arg |                                                                                                    | issue raw serial flash instructions.                                                                                                    |
| raw-require-return  | arg (=0)                                                                                                    | <ul> <li>use spaces(" ") to delimit bytes.</li> <li>instructions must be enclosed in double quotation marks("")</li> <li>Example:</li> <li>dpcmdraw-instruction "03 FF 00 12"</li> <li>decimal bytes of result to return in decimal after issuing raw instructions.</li> <li>used along withraw-instruction only.</li> <li>Example:</li> <li>dpcmdraw-instruction "03 FF 00 12"</li> <li>raw-require-return 1</li> </ul> |

# E. Optional Switches

(specify the following switches to change default values):

| -a [addr ] arg       | hexadecimal starting address hexadecimal       |
|----------------------|------------------------------------------------|
|                      | (e.g. 0x1000),                                 |
|                      | - works withprog/read/sum/auto only            |
|                      | - defaults to 0, if omitted.                   |
| -l [length ] arg     | hexadecimal length to read/program in bytes,   |
|                      | - works withprog/read/sum/auto only            |
|                      | - defaults to whole file if omitted            |
| -v [verify ]         | verify checksum file and chip                  |
|                      | - works withprog/auto only                     |
| -x [fill ] arg (=FF) | fill spare space with an hex value(e.g. FF),   |
|                      | - works withprog,auto only                     |
| type arg             | Specify a type to override auto detection      |
|                      | - uselist arguement to look up supported type. |
| lock-start arg       | hexadecimal starting address(e.g. 0x1000),     |
|                      | - works withprog/read/sum/auto only            |
|                      | - defaults to 0, if omitted.                   |
| lock-length arg      | hexadecimal length of area that will be kept   |
|                      |                                                |

|                        | unchanged while updating                                                                   |
|------------------------|--------------------------------------------------------------------------------------------|
|                        | - used along withauto only.                                                                |
| blink arg              |                                                                                            |
|                        | - 0 : Blink green LED 3 times from USB1 to USBn (Default)                                  |
|                        | note: the sequence is assigned by OS during                                                |
|                        | - 1 : Blink the programmer connected to USB1 3                                             |
|                        | - n : Blink the programmer connected to USBn 3 times.                                      |
| device arg             | (work with all Basic Switches)                                                             |
| C                      | - 1 : activate only the programmer connected to USB1                                       |
|                        | - n : activate only the programmer connected to USBn                                       |
|                        | note: if "device" is not used, the command<br>will be executed on all connected programmer |
| fix-device arg         | Fix programmer serial number with programmer                                               |
|                        | - instructions must be enclosed in double quotation marks("")                              |
|                        | Example:                                                                                   |
|                        | dpcmdfix-device "1 DP000001"                                                               |
| list-device-id arg     |                                                                                            |
|                        | - 0 : List all ID of programmers from USB1 to                                              |
|                        | USBn (Default)                                                                             |
|                        | note: the sequence is assigned by OS during                                                |
|                        | - 1 : Prompt the device ID of programmer connected                                         |
|                        | - n : Prompt the device ID of programmer connected to USBn.                                |
| Miscellaneous options: |                                                                                            |

iscellaneous options:

| -t [timeout ] arg (=300) | Timeout value in seconds |
|--------------------------|--------------------------|
| -g [target ] arg (=1)    | Target Options           |
|                          | Available values:        |
|                          | 1, Chip 1(Default)       |
|                          | 2, Chip 2                |
|                          | 3, Socket                |
|                          | 0, reference card        |
| vcc arg (=0)             | specify vcc              |
|                          | 0, 3.5V(Default)         |
|                          | 1, 2.5V                  |
|                          | 2, 1.8V                  |
|                          |                          |

33

|                  | 1800 ~ 3800, 1.8 ~ 3.8V (minimum step        |
|------------------|----------------------------------------------|
|                  | 100mV) (For SF600 only)                      |
|                  | - work withprog anderase.                    |
| vpp              | apply vpp when the memory chip supports it   |
| log              | write operation result into file             |
|                  | "%appdata%\dediprog\SF100\log.txt"           |
| -i [silent ]     | suppress the display of real-time timer      |
|                  | counting                                     |
|                  | - used when integrating with 3rd-party tools |
|                  | (e.g. IDE)                                   |
| spi-clk arg (=2) | specify SPI clock:                           |
|                  | 2, 12 MHz(Default)                           |
|                  | 0, 24 MHz                                    |
|                  | 1, 8 MHz                                     |
|                  | 3, 3 MHz                                     |
|                  | 4, 2.18 MHz                                  |
|                  | 5, 1.5 MHz                                   |
|                  | 6, 750 KHz                                   |
|                  | 7, 375 KHz                                   |

# F. Exit Code

```
enum ErrorCode
{
EXCODE_PASS,
EXCODE_FAIL_ERASE,
EXCODE_FAIL_PROG,
EXCODE_FAIL_VERIFY,
EXCODE_FAIL_READ,
EXCODE_FAIL_BLANK, // 5
EXCODE_FAIL_BATCH,
EXCODE_FAIL_CHKSUM,
EXCODE_FAIL_IDENTIFY,
EXCODE_FAIL_OTHERS=99,
};
```

# VI. Stand Alone Mode (SF300 & SF600)

In addition to the functions provided by SF100 and SF200, SF300 & 600 further allow users to program serial flash memories in the standalone mode.

# A. SF300 Standalone Programming:

SF300 embeds a 128Mb memory which allows users to pre-download the reference contents and configurations before performing the programming in standalone mode.

### **Standalone mode procedures:**

- 1. Project preparation
- 2. Mode switch
- 3. Standalone programming

# **1. Project Preparation**

In order to perform standalone programming, the contents and the programming operation procedures have to be pre-downloaded to the SF300 through the USB with the software provided by Dediprog. SF300 has embedded a 128Mb SPI Flash and therefore it is capable of supporting standalone programming for all serial flash equal and under 128Mb.

### Prepare a standalone programming project

- a. Connect the SF300 to a PC with SF software installed and make sure the programmer is switched to USB mode.
- b. Open the SF software and click on the "update standalone project" tab.

SF300 software interface

| Delipmg Software 4. 1. 70. 3838                                                                                        |                                                                                                    |  |  |  |
|----------------------------------------------------------------------------------------------------|----------------------------------------------------------------------------------------------------|--|--|--|
| Eile View Help                                                                                                    |                                                                                                    |  |  |  |
| Detect File Config Update                                                                                              |                                                                                                    |  |  |  |
| Currently working on: O Application Memory Chip 1 O Application Memory Chip 2 O Update Stand Alone Project             |                                                                                                    |  |  |  |
| (1) 07/29/08 16:57:05: Start logging<br>(1) 07/29/08 16:57:05: Checking US8 connection<br>♥ 07/29/08 16:57:05: US8 OK. | Powered by                                                                                                    |  |  |  |
|                                                                                                    | Programmer Info<br>Type: SF200<br>F/W Version: 30.1<br>VCC Status: OFF<br>VPP/Acc: Apply If<br>SA Board Info<br>Type:<br>Manufact.:<br>Max |  |  |  |
|                                                                                                    | - S/A Config Info<br>Name :<br>Size:<br>Checksum :<br>Vpp/Acc:<br>SA Operations:<br>Target Chip Size:                                      |  |  |  |

- c. Load the file
- d. Click on "Config" to select the target chip type and the standalone operation procedures
  - Erase + Program + Verify
  - Blank Check (Erase if no Blank) + Program + Verify
  - Program + Verify
- e. Click on "Update" to download the project information to the SF300

# 2. Stand Alone Mode

SF300 provides 2 operation modes through a button switch.

- USB mode: to control the programming via the computer tool
- Stand Alone mode: to work independently from computer

# 3. Standalone Programmer Operations

When the project is prepared in the SF300 internal Serial Flash and the mode is switched to SA mode, the user will see pass counter, fail counter and the target chip type on the LCD screen. The user can start the standalone programming by the following steps.

- a. insert the target chip into the socket(or insert the ISP cable header to the target application header for standalone ISP)
- b. press the start button
- c. wait for the "PASS" LED ON and remove the chip from the socket

The LCD screen will display information on the programming on going: like pass/fail counter and error handling.

When programming error occurs, the Red LED will be on. The user can exit the error status by pressing the start button once and SF300 will increment the fail counter.

Reset Counter

By pressing the reset button, SF300 will reset both the pass counter and fail counter to zero.

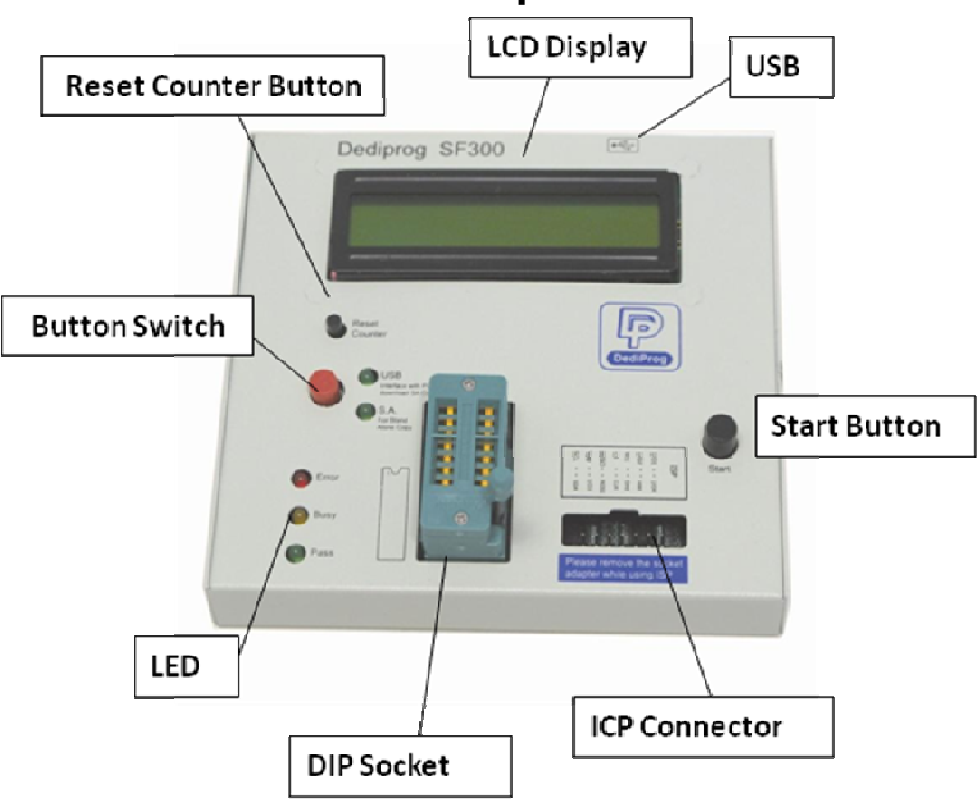

# 4. SF300 Hardware Description

# a. LCD Display

LCD displays the standalone project related information such as the file checksum, chip type, pass counter, and fail counter.

# **b.** Start Button

By pressing the start button, the SF300 starts to execute the operation procedures defined in the project pre-downloaded to the SF300.

# c. Reset Counter Button

The reset button is used to reset the counter information.

### d. USB Connector

USB connector is used to communicate with the SF software during the USB mode or to provide the power during the standalone mode.

# e. **DIP Socket**

DIP socket is used to connect to different socket adaptors provided by Dediprog in order to support all serial flash packages.

# f. LED Display

Red Led: error Orange Led: operation on going Green Led: pass

### **B.** SF600 Standalone Programming:

To work in Stand Alone mode, SF600 needs to be connected to DediProg LCD Keypad and MicoSD card. SF600 will also use the Micro SD card to run the project.

### **Important Notice:**

Every MicroSD card from Dediprog is encrypted by Dediprog before shipment. SF600 only works with the MicroSD card encrypted by Dediprog.

SF600 offers 2 kinds of standalone programming mode:

- 1. Standalone programming with LCD Keypad.
- 2. Standalone programming without LCD Keypad.
- A. Project definition from the Dediprog Production Software.
- B. Save Project to the Micro SD card.
- C. Press start button to run project in standalone mode.

# **1. Project preparation**

In order to perform stand alone programming, the contents and the programming operation procedures have to be pre-downloaded to the SF600 MicroSD card through the Dediprog Production Software provided by Dediprog.

# Prepare a standalone programming project

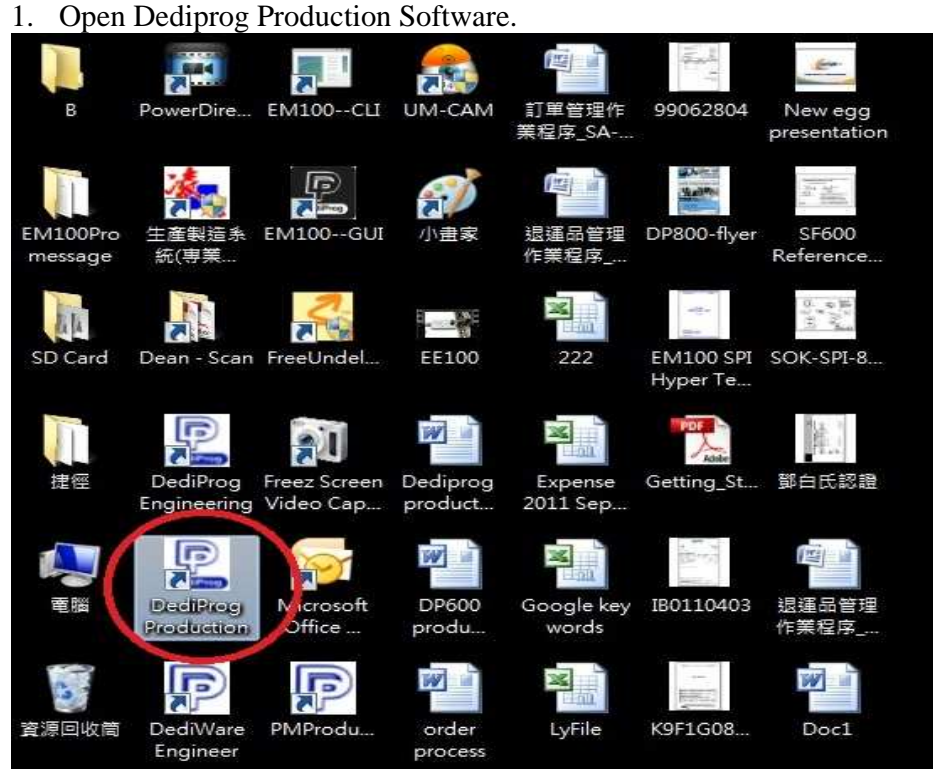

40

2. Select IC brand and part number.

| Site #1       Site #2       Site #3       Site #4       Site #5       Site #6         Vipe:       Type:       Type:       Filers:       Menually Select Memory Type       Visite #3       Site #6         Filers:       Menually Select Memory Type       Visite #3       Site #6       Visite #6         Filers:       Menually Select Memory Type       Visite #7       Visite #7       Visite #7         Status Window       Visite #7       Visite #7       Visite #7       Visite #7         Status Window       Nantronics       Nantronics       Visite #7       Visite #7         Visite Command       Status       Status Window       Visite #7       Visite #7         Project Info       Nantronics       Visite #7       Visite #7       Visite #7         Project Info       Nantronics       Visite #7       Visite #7       Visite #7         Project Info       Nantronics Corp       Visite #3       Visite #7       Visite #7         Project Info       Nantronics Corp       Visite #7       Visite #7       Visite #7         Manufact:       Size (K8):       Nantronics Corp       Visite #4       Visite #7       Visite #7         Visite #10       Nantronics       Visite #7       Visite #7       Visite #7                                                                                                    | le View Help<br>Search Select File Bla                                                                                                    | ) (9) (8) (8) (8) (9) (9) (9) (9) (9) (9) (9) (9) (9) (9                                                                                                    | Config Load Prj Save Prj                              | 1                                                                                                    |         |
|----------------------------------------------------------------------------------------------------|----------------------------------------------------------------------------------------------------|----------------------------------------------------------------------------------------------------|-------------------------------------------------------|----------------------------------------------------------------------------------------------------|---------|
| Project Info<br>Memory Info<br>Type:<br>Name :<br>Name :<br>Size<br>Size<br>Size(KB):<br>Checksum(Chip size) :<br>JEDEC ID:<br>SA Operations:<br>Checksum(Chip size) :<br>Checksum(Chip size) :<br>Checksum(Chip | Site #1 Site #2 Site #2 Site # | site #3 Site #4<br>Manually Select Memory Type<br>Filters:<br>Manufactuar<br>Fudam Microlectronics<br>GigaDevice<br>Intel<br>Macronix<br>Nantronics<br>Nantronix<br>Status<br>Status<br>2 Sarto<br>SkortiBule<br>Spansion<br>2 SST<br>Terra Sension Justre | 4         Site #5         Sith           Memory List: | site #7  Site #7  Type: F/W Ver:  D04:30: Start logging D04:31: Entror Hardware not D04:31: Hint: Drogrammer m E | Site #8 |
|                                                                                                    | Project Info<br>Memory Info<br>Type:<br>Manufact.:<br>Size(KB):<br>Manu. ID:<br>JEDEC ID:                                                                                                    | File Info<br>Name :<br>Size<br>Checksum(Chip size) :<br>SA Operations:                                                                                                    | ₩25x80(Å)<br>₩25x806<br>₩25x806<br>Cancel             |                                                                                                    |         |

3. Load the file. - 🗆 X 2 ediProg Software 6.0.3.3 1. () Prog (100) 🔞 🧐 🔥 🦶 Batch Config Load Prj Save Prj Search Select Blank () Erase **√** Verify File Site #1 Site #2 Site #3 Site #4 Site #5 Site #6 Site #7 Site #8 P P P P P P P X Type: F/W Ver: Type: F/W Ver: Load File Type: F/W Ver: Type: F/W Ver: File Path: D:\random\2R.bin Find Status Window Program as Site Command Start logging ... Data Format: 
 Raw Binary 
 Intel Hex 
 Motorola S19 
 ROM Checking USB connection Error: Hardware initialization failed. Hint: USB connection might not be working. Hint: Programmer might not be present. Truncate file to fit in the target area. 3. Erase buffer before loading. Erase with ОК Cancel Project Info File Info Memory Info Batch Config setting Type: W25X16(A) Name : Manufact.: Winbond Size Size(KB): 2048 Checksum(File size) : Manu. ID: 0xef Checksum(Chip size): JEDEC ID: 0xef3015 SA Operations: 111

4. Click "Config" Icon to set programming flow. **Important Notice:** 

"Identify Chip" is necessary for SF600 standalone programming. Be sure to include "Identify Chip" in programming flow.

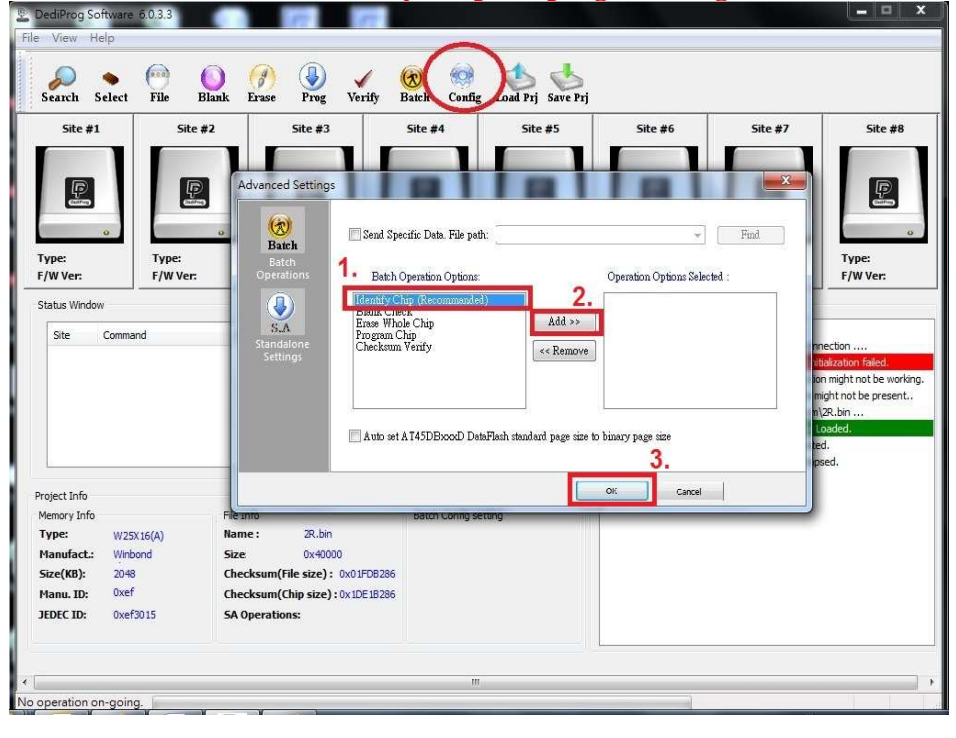

### 5. Save dprj file to MicroSD card.

| Site #1         | Site #2           | Sit    | te #3     | Site #4          |                      | Site #5 | Site #6 |            | Site #7                  | Site #8 |
|-----------------|-------------------|--------|-----------|------------------|----------------------|---------|---------|------------|--------------------------|---------|
| P               | P                 |        |           | 電腦 > 抽取式         | 磁碟 (H:)              |         |         | - 4+       | 授業 相政式選擇(H)              | -×      |
| o               | 0                 |        |           | 新増資料夾            | * *                  |         | *       |            | 10                       | - 0     |
| ype:<br>/W Ver: | Type:<br>F/W Ver: | F      |           | * 名種             | [                    | *       |         | 修改日期       | 類型                       | 7       |
| tatus Window    | 2                 | 1      | ■ 電腦      |                  | BBB.dprj             |         |         | 2012/01/03 | 下午 DPRJ 檔案               |         |
|                 |                   |        |           | 2.               | CCC.dprj             |         |         | 2012/01/03 | 下午 DPRJ 檔案               |         |
| Site Commany    | 1                 | status | 抽取式磁码     | ≆ (H:) =         | DDD.dprj             |         |         | 2012/01/03 | 下午 DPRJ 福案               |         |
|                 |                   |        | Volume :  |                  | EEE.dprj             |         |         | 2012/01/03 | 下午 DPRJ 個英<br>下午 DPDJ 増廃 |         |
|                 |                   |        | ftp.dedip | roa.c            | rrr.aprj<br>GGG davi |         |         | 2012/01/03 | 下十 DPRO 個與<br>下午 DDPI 標準 |         |
|                 |                   |        | My Web    | Sites in         | HHH dori             |         |         | 2012/01/03 | 下午 DPRI檔案                |         |
|                 |                   |        | 0.0       | n n              | ∏ dori               |         |         | 2012/01/03 | 下午 DPRI 檔案               |         |
|                 |                   |        | 🕨 網路      |                  | JJJ.dori             |         |         | 2012/01/03 | 下午 DPRJ 檔案               |         |
|                 |                   |        | 📕 123-PC  | + 6              |                      | 3.      | -10     |            |                          |         |
| roject Info     |                   |        | ****      | D. Indian        |                      |         |         |            |                          |         |
| demory Info     | Få                | e Info | 個杂合傳      |                  |                      |         |         |            |                          |         |
| Type: W25X:     | .6(A) Na          | ime :  | 存個類型      | (T): Dedi Projec | t Files (*.dprj      | )       |         | 4,         | 1                        |         |
| Size(KB): 2048  |                   | ecksun |           |                  |                      |         |         | - Г        |                          |         |
| Manu ID: 0xef   | d                 | ecksun | 隱藏資料夾     |                  |                      |         |         |            | OK (                     | Cancel  |
| Turius AD1      |                   | censul |           |                  |                      |         |         |            | 100 C                    |         |

# 2. Standalone programming

### Important Notice:

Be sure to turn SF600 off before insert MicroSD card to SF600.

### a) Standalone programming with LCD Keypad

When the project is available in MicroSD card and the LCD Keypad is connected. User can refer to the user manual of LCD Keypad to select project name and start standalone programming.

### b) Standalone programming without LCD Keypad.

SF600 also can do standalone programming without LCD Keypad. User has to generate a txt file named **Autorun** and key the name of project user want s to program into the Autorun.txt file. Then save the Autorun.txt file to MicroSD card. SF600 will automatically detect the project keyed in Autorun.txt file and execute the project.

### **Important Notice:**

Be sure to include the subname (.dprj) when saving the project name in Autorun.txt file.

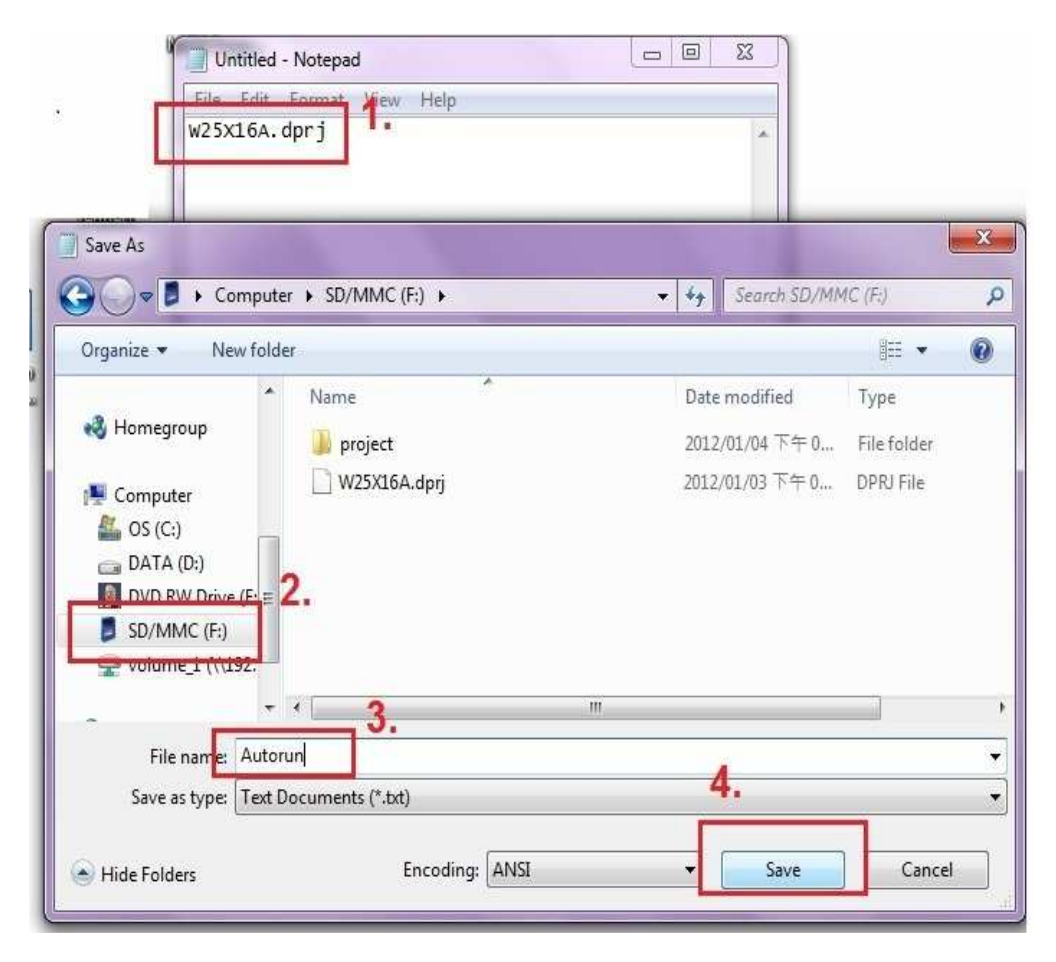

#### www.dediprog.com

| rganize 🔻 🦷 Share v | vith 🔻 Burn New folder |                 |               |        |
|---------------------|------------------------|-----------------|---------------|--------|
| Favorites           | Name                   | Date modified   | Туре          | Size   |
| 🐞 Downloads         | 鷆 project              | 2012/01/04 下午 0 | File folder   |        |
| 📃 Recent Places     | 📋 Autorun              | 2012/01/04 下午 0 | Text Document | 1 KB   |
|                     | W25X16A.dprj           | 2012/01/03下午0   | DPRJ File     | 597 KB |
| 🗃 Libraries         |                        |                 |               |        |
| Documents           |                        |                 |               |        |
| J Music             |                        |                 |               |        |
| E Pictures          |                        |                 |               |        |
| Videos              |                        |                 |               |        |
| 👌 Homegroup         |                        |                 |               |        |
| Computer            |                        |                 |               |        |
| 🏭 OS (C:)           |                        |                 |               |        |
| 👝 DATA (D:)         |                        |                 |               |        |
| 📕 DVD RW Drive (E:) |                        |                 |               |        |
| SD/MMC (F:)         |                        |                 |               |        |
| 🍌 project           |                        |                 |               |        |
| C volume 1 0\1021   |                        |                 |               |        |

When pressing start bottom of SF600, SF600 will automatically execute the project "W25X16A.dprj".

### c) Start Standalone programming.

Press **Start** button for 2 seconds to run the project stored in MicroSD card in standalone mode.

# 3. SF600 Hardware Description

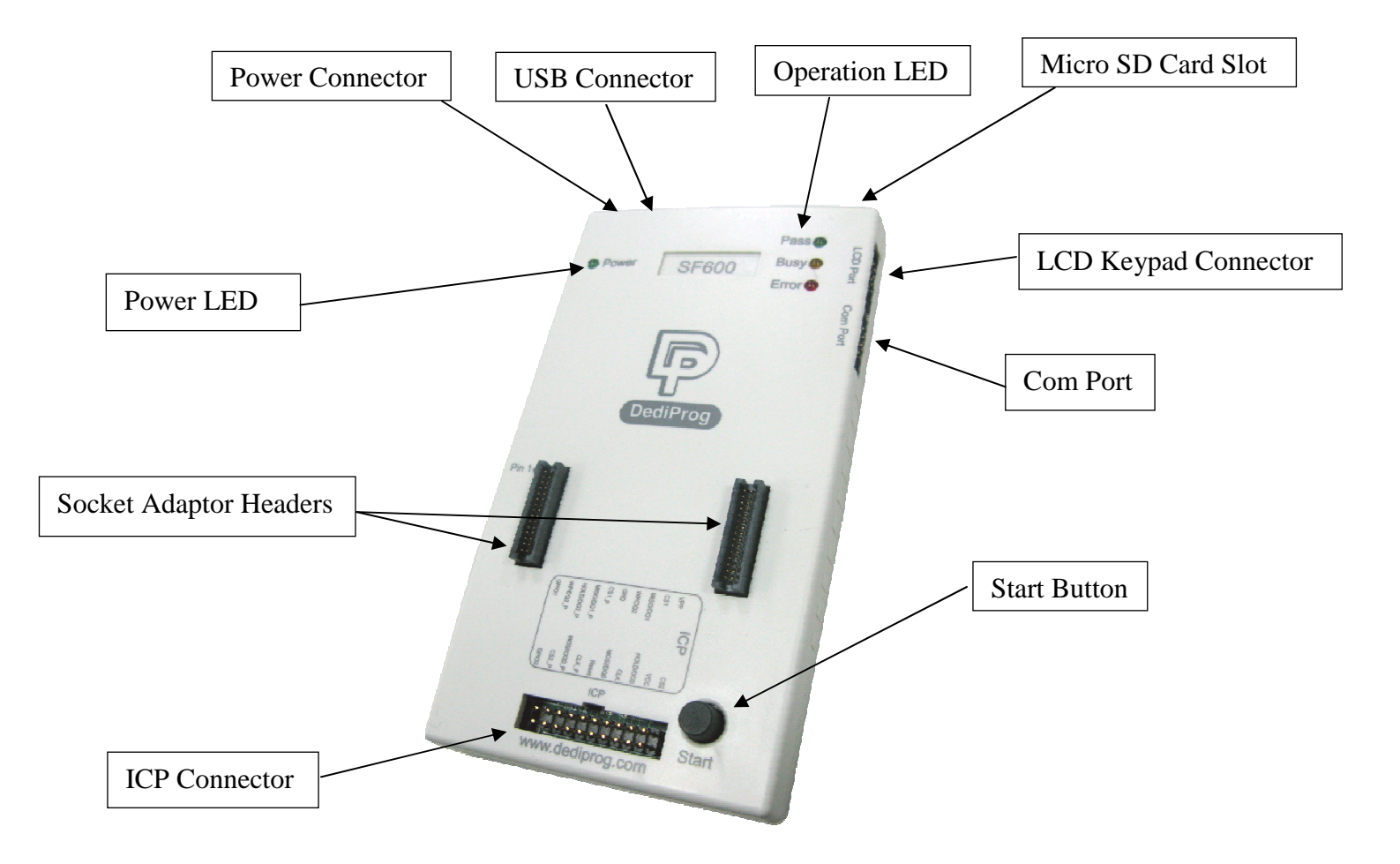

# a. Micro SD Card Slot

Insert the Micro SD card with programming project when executing stand alone programming.

X SF600 is only compatible with the Micro SD card supplied from DediProg.

# b. LCD Keypad Connector

Connect LCD Module to SF600 when executing stand alone programming. LCD displays the standalone project related information such as the file checksum, chip type, pass counter, and fail counter.

### c. Com Port

Com Port is for the application of integrating SF600 to customers' own system.

| Pin Out |       |
|---------|-------|
| 1       | 2     |
| GND     | NC    |
| 3       | 4     |
| 5V      | START |
| 5       | 6     |
| FAIL    | PASS  |
| 7       | 8     |
| BUSY    | NC    |

### d. Start Button

By pressing the start button, the SF600 starts to execute the operation procedures defined in the project pre-downloaded to the Micro SD card.

### e. ICP Connector

ICP connector is used to connect ICP cable when executing ICP programming.

# f. Socket Adaptor Headers

Socket adaptor headers are used to connect to different socket adaptors provided by Dediprog in order to support all serial flash packages.

# g. Power LED

Power LED shines when SF600 is powered by USB or power adaptor.

### h. Power Connector

Connect power adaptor to SF600 when executing stand alone programming. USB can also be used as power source during standalone programming.

# i. USB Connector

USB connector is used to communicate with the SF software during the USB mode or to provide the power during the standalone mode.

# j. Operation LED

**Red Led:** error **Orange Led:** operation on going **Green Led:** pass

# VII. Specific Functions (SF600)

# A. Dual/Quad IO:

User can find Dual/Quad IO option in **Config/Miscellaneous Settings**. The default of Dual/Quad IO option is "Always Single IO". SF600 supports Dual and Quad IO. When using a SPI Flash with Dual/Quad IO function, user can select Dual or Quad IO mode.

| 500                       | Batch: 🔽 Enable Batch Button             |
|---------------------------|------------------------------------------|
|                           | Dual/Quad IO Option:                     |
| Miscellaneous<br>Settings | Always Single IO                         |
|                           | 🔵 Enable Dual IO when available          |
|                           | 🔘 Enable Quad IO when available          |
|                           | Isolation Free Option:                   |
|                           | Apply Isolation free when using ICP mode |
|                           |                                          |

### **B. Isolation Free**

SF600 is the only programmer in the market able to support the isolation free method. Isolation free method is the ideal solution if the application controller does not release the SPI bus in high impedance during reset and if the isolation circuit has not been implemented due to cost reason or design history.

User can find this function in **Config/Miscellaneous Settings** and enable this function to avoid signal conflict when the isolation circuit has not been implemented on the application board.

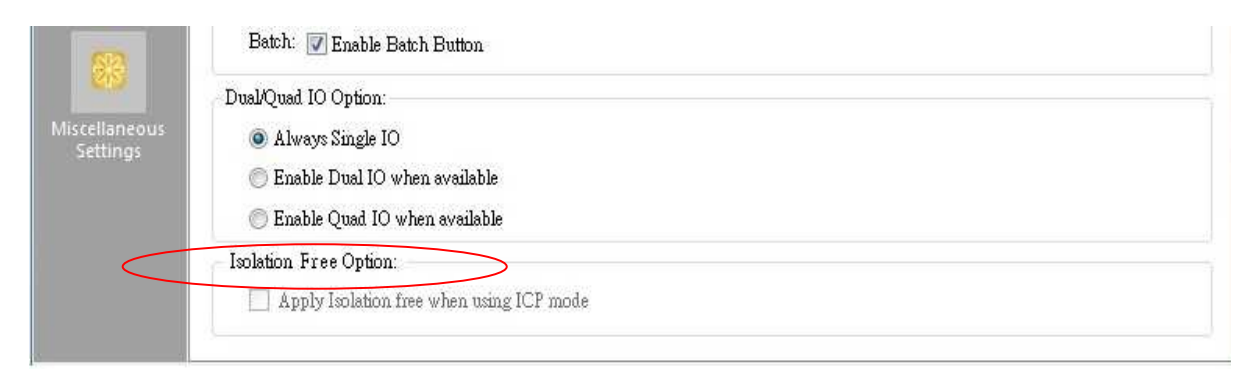

47

# C. Hold Pin Status Setting

SF600 programmer is available to set HOLD pin status through software. Please go through Config and change it under engineering mode. Click on HOLD button to change the status of HIGH or LOW. This function is available at SF600 only.

| 2 DediProg Software 6.0.2.11<br>File View Help                                                                                                    |                                                                                                    |
|----------------------------------------------------------------------------------------------------|----------------------------------------------------------------------------------------------------|
| • (iii)<br>Detect File Blank Frase Pr                                                                                                    | rog Verify Batch Edit Config                                                                                                    |
| Currently working on:      Application Memory (                                                                                                    | Chip 1 O Application Memory Chip 2 O Update Stand Alone Project                                                                                                    |
| Currently working region:<br>Advanced Settings                                                                                                    |                                                                                                    |
| 0 2011-Dec-09 11:25:<br>1 2011-Dec-09 11:25:<br>2 2011-Dec-09 11:25:<br>2 2011-Dec-09 11:25: | Batch Operation Options  Download a whole file to chip (With Elank Check), Fill Unused Space with(Hex):  O  Download a whole file to chip (Without Elank Check), Fill Unused Space with(Hex):  O  Update memory only on sector locations with content difference.  Update start from address (Hex)  Update memory and keep one protected area unchanged. Protect area at address(Hex)  Update memory and keep one protected area unchanged. Protect area at address(Hex)  Update memory and keep one protected area unchanged. Protect area at address(Hex)  Update memory and keep one protected area unchanged. Protect area at address(Hex)  Update memory and keep one protected area unchanged. Protect area at address(Hex)  Update memory and keep one protected area unchanged. Protect area at address(Hex)  Update memory and keep one protected area unchanged. Protect area at address(Hex)  Update memory and keep one protected area unchanged. Protect area at address(Hex)  Update memory and keep one protected area unchanged. Protect area at address(Hex)  Update memory and keep one protected area unchanged. Protect area at address(Hex)  Update memory and keep one protected area unchanged. Protect area at address(Hex)  Update memory and keep one protected area unchanged. Protect area at address(Hex)  Update memory and keep one protected area unchanged. Protect area at address(Hex)  Update memory and keep one protected area unchanged. From Hex O  From Hex O |
| Miscellaneous                                                                                                    | Current File in Buffer: No file in buffer currently                                                                                                    |
| Settings                                                                                                    | Sequences Details (Read Only)                                                                                                    |
|                                                                                                    | Steps Actions                                                                                                    |
| <<br>No operation on-going                                                                                                    | 1     Identify before operation starts.       2     Erase Chip       3     Frogram Chip                                                                                                    |

| Setect File B                                                                                                    | ank Erase                                                                                                    | Prog Verify Batch Edit Config Load Prj Save Prj                                                                                                    |   |
|----------------------------------------------------------------------------------------------------|----------------------------------------------------------------------------------------------------|----------------------------------------------------------------------------------------------------|---|
| rently working on:                                                                                                    | Application Men<br>Region 1<br>Advanced Settin                                                                                                    | ory Chip 1 O Application Memory Chip 2 Update Stand Alone Project<br>Region 2 Region 3 Region 4 Region 5<br>gs                                            | X |
| 2011-Dec-09 11:25:<br>2011-Dec-09 11:25:<br>2011-Dec-09 11:25:<br>2011-Dec-09 11:25:<br>2011-Dec-09 11:25:<br>2011-Dec-09 11:25:<br>2011-Dec-09 11:25: | Image: Construction of the second second | To Memory Send byte stream:  (example: 0.3 ff 00 12),  Need to return.  bytes.  Monitor SR for  Serve HOLD pin control HOLD Hold pin High From Memory N/A |   |
|                                                                                                    |                                                                                                    | Warning: any on-going operation(e.g. ense) will be terminated immediately after closing this page                                                         |   |

# **VIII.** Revision History

| Date       | Version | Changes                                                                |
|------------|---------|------------------------------------------------------------------------|
| 2010/03/19 | 5.5     | Added: Enable EzPort Function on Configuration; log.txt file available |
|            |         | on Commend line; Blink/Device/Fix-Device on Dpcmd.                     |
| 2010/04/14 | 5.6     | Added: Update up to address option on Batch and Program                |
|            |         | Configuration operation options.                                       |
| 2010/05/10 | 5.7     | Minor improvement                                                      |
| 2011/05/18 | 5.8     | 1. Added specific function.                                            |
|            |         | 2. Added region configuration programming function.                    |
| 2011/08/26 | 5.9     | Added SF600 Hold pin status setting method.                            |
| 2012/01/09 | 6.0     | Added SF600 stand alone programming.                                   |
| 2012/12/20 | 6.1     | Revise the CLI detail and add exit codes.                              |

For more information please contact us or your motherboard suppliers.

We also recommend motherboard makers to enter in contact with our technical team to create a dedicated document that will take into consideration all your motherboard updating constraints and references. This documentation will then be very helpful to simplify the Bios update and avoid any mistake in the field.

Information furnished is believed to be accurate and reliable. However, DediProg assumes no responsibility for the consequences of use of such information or for any infringement of patents or other rights of third parties which may result from its use. Specifications mentioned in this publication are subject to change without notice.

This publication supersedes and replaces all information previously supplied.

All rights reserved Printed in Taiwan.